クリックゲーム

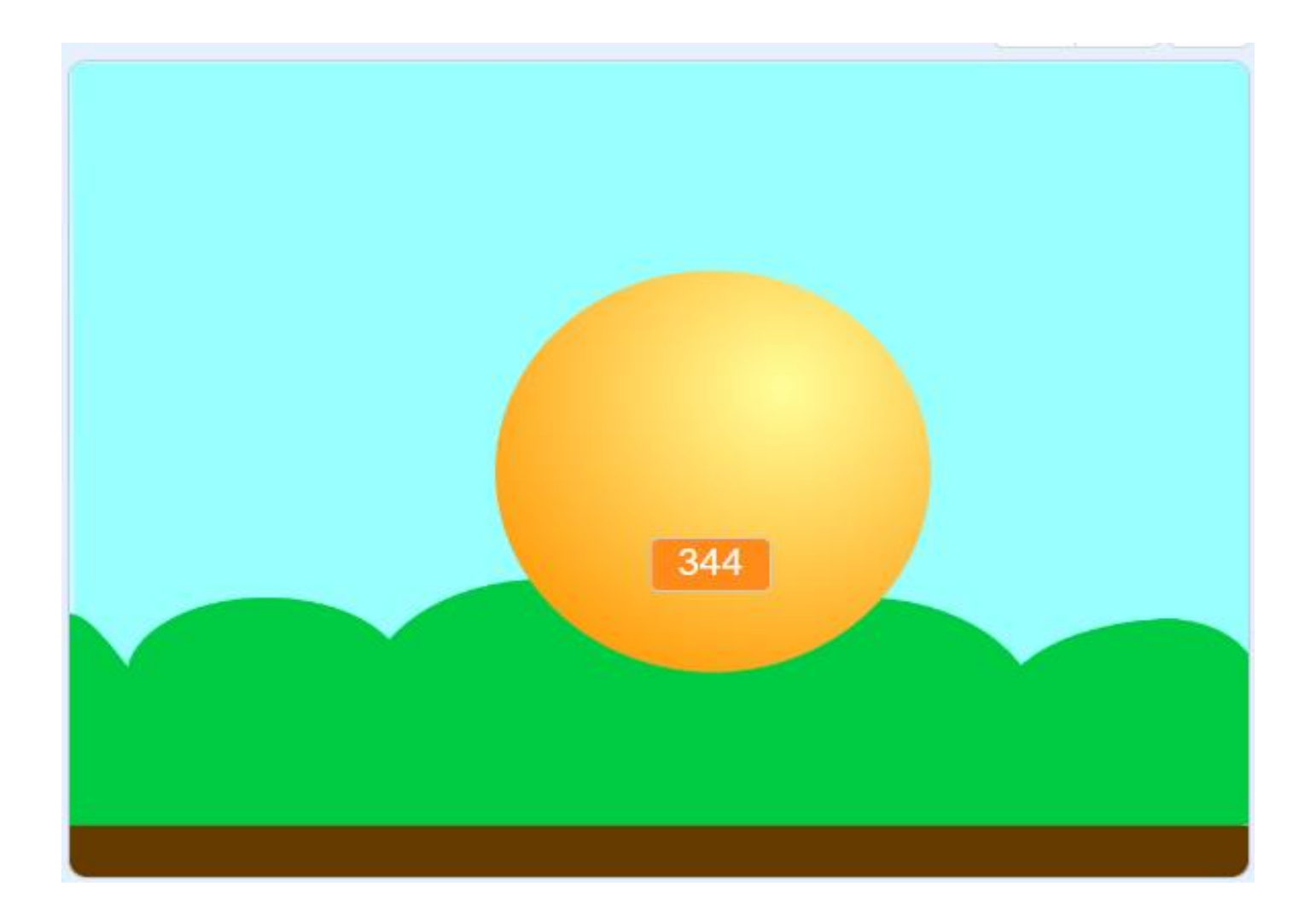

小西プログラミングオンライン塾

## この教材でできること

- ・数の変化と大きさ(パーセント)
- ・簡単な変数の使い方

どんな作品? 自分で作ったスプライトをク リックしたら大きくなるゲーム

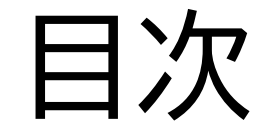

## ①ボールを大きくしよう

## ②アイテムをランダムで表示させてみよう

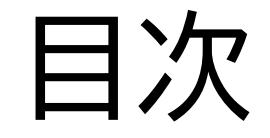

## ①ボールを大きくしよう

## ②アイテムをランダムで表示させてみよう

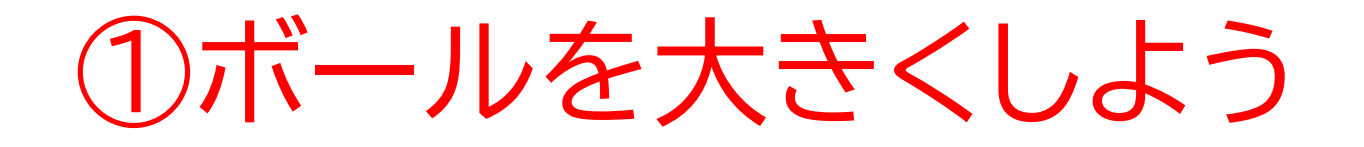

#### このページでは背景とスプライ トを設定して基本の動きを設定

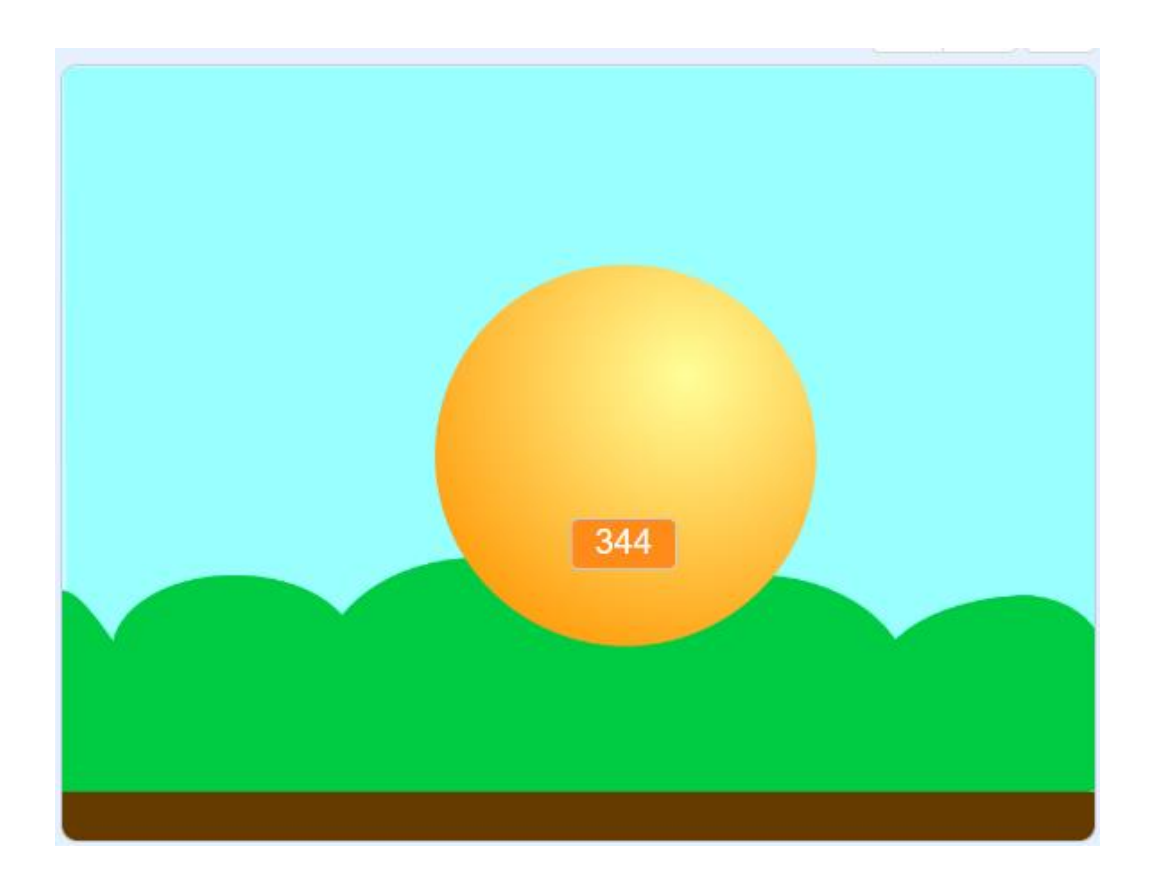

①ボールを大きくしよう

### 新しい制作ページを開いてみよう

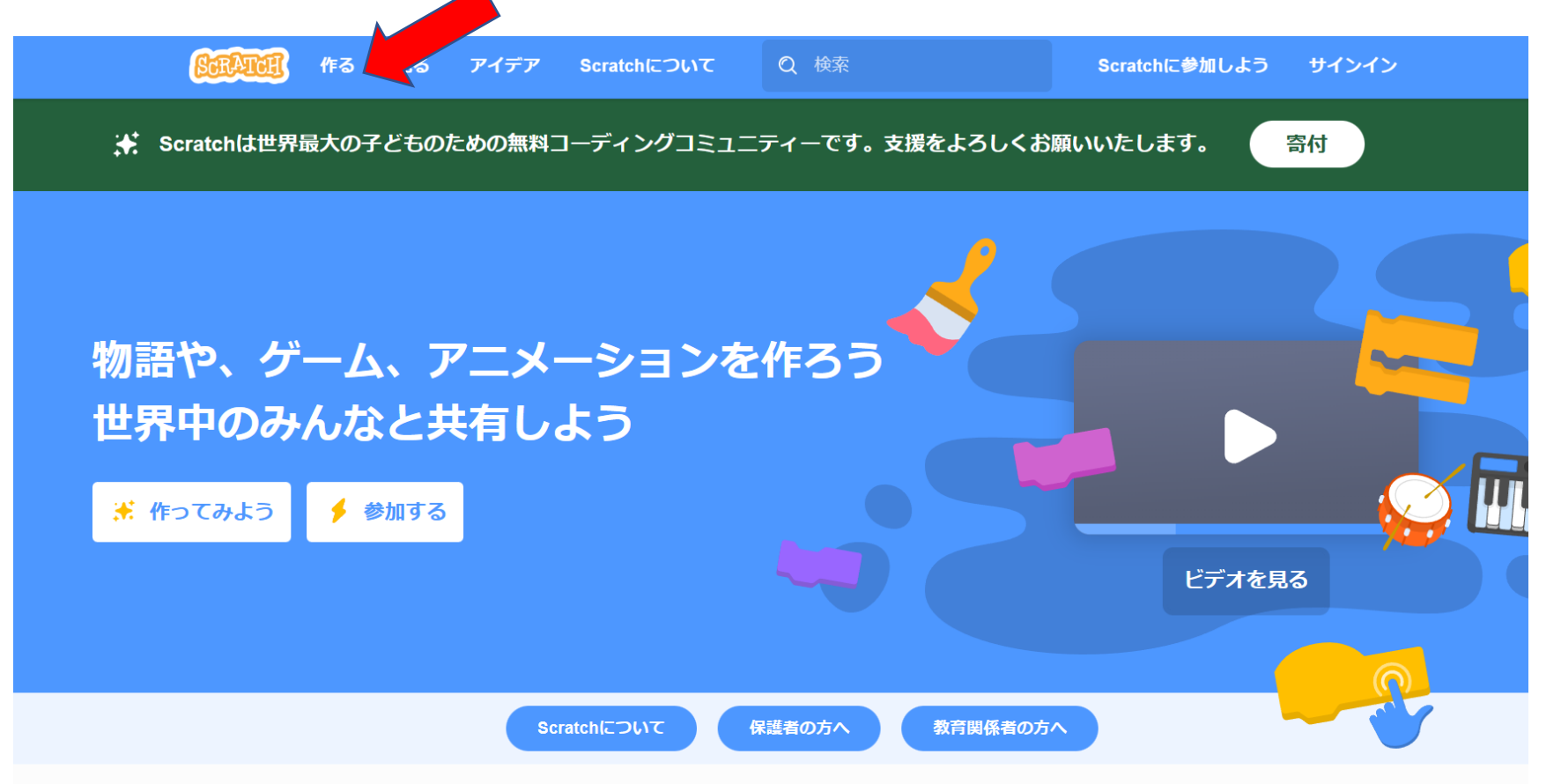

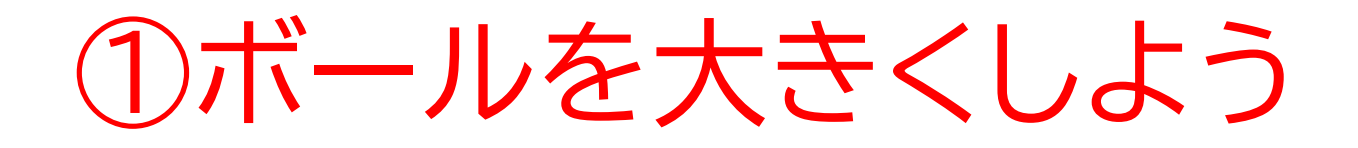

### このページが出てきたら次のページに進もう

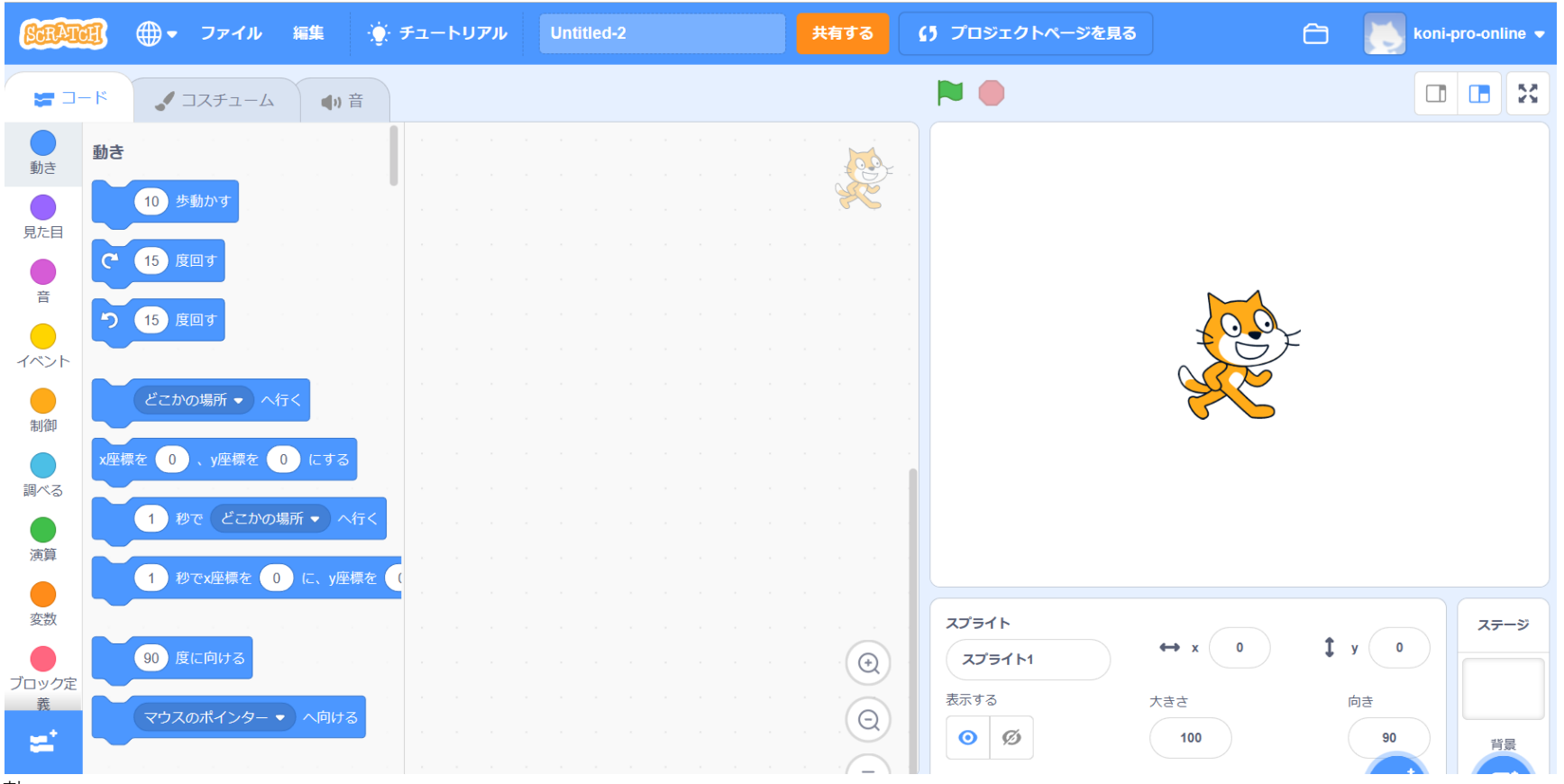

小西プログラミングオンライン塾

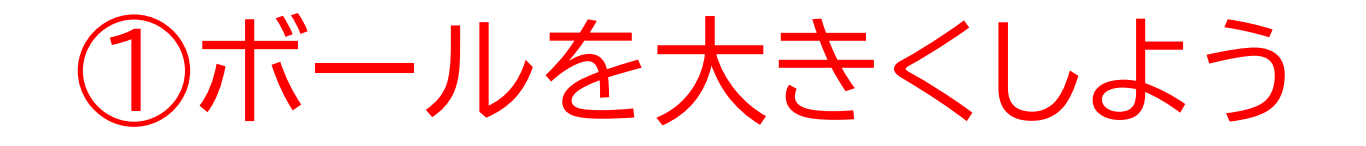

#### ネコのスプライトを消して自分が使いたいスプライトを新しく選ぼう

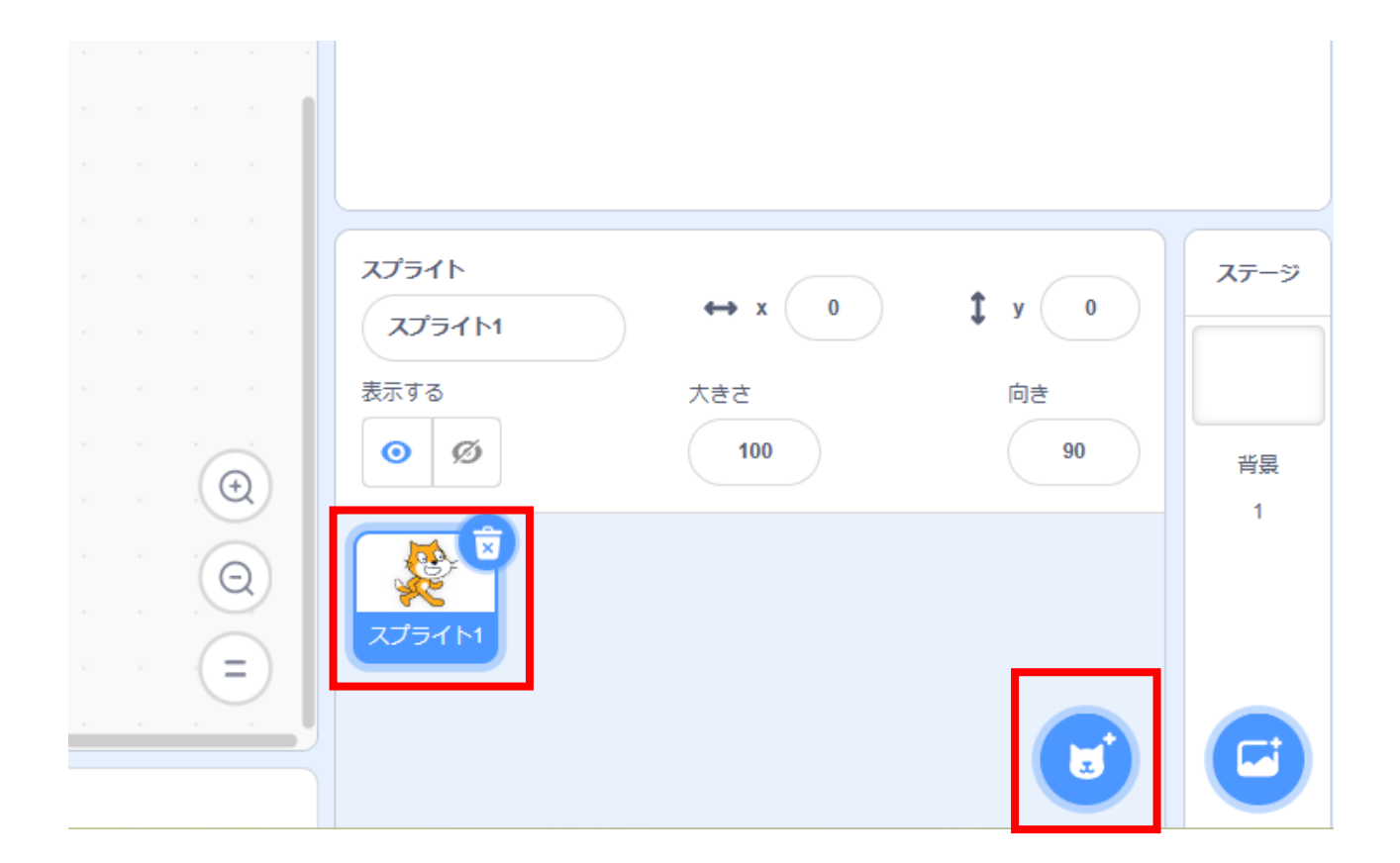

小西プログラミングオンライン塾

## ①ボールを大きくしよう

## 一覧からスプライトを新しく選ぼう 右の画面のように選んだスプライトが出てきたらOK

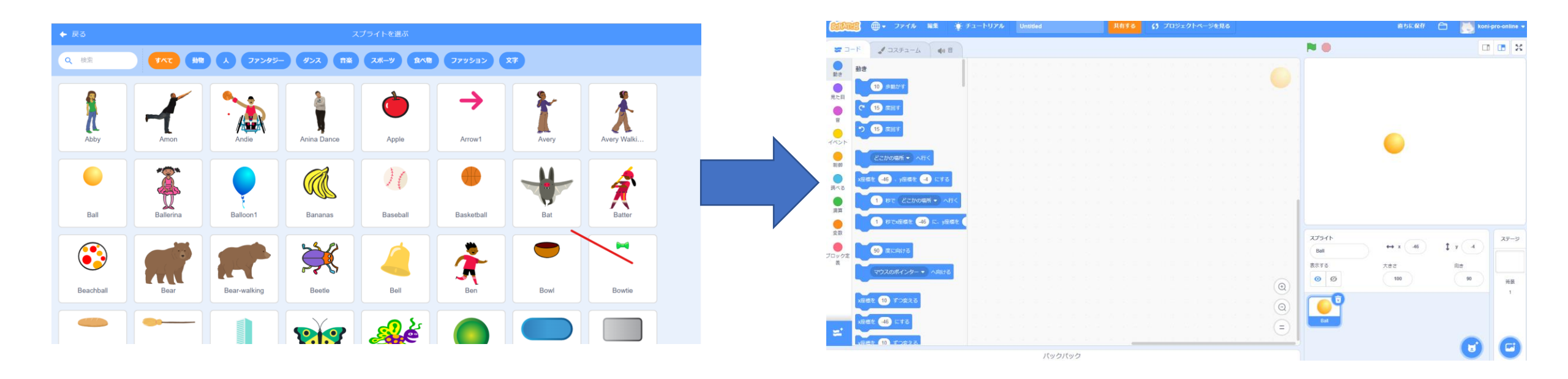

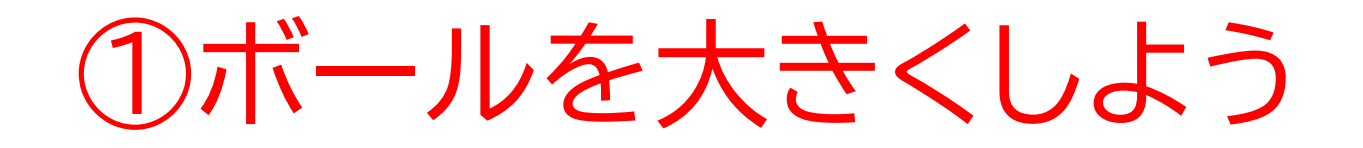

### 背景も同じように選ぼう!

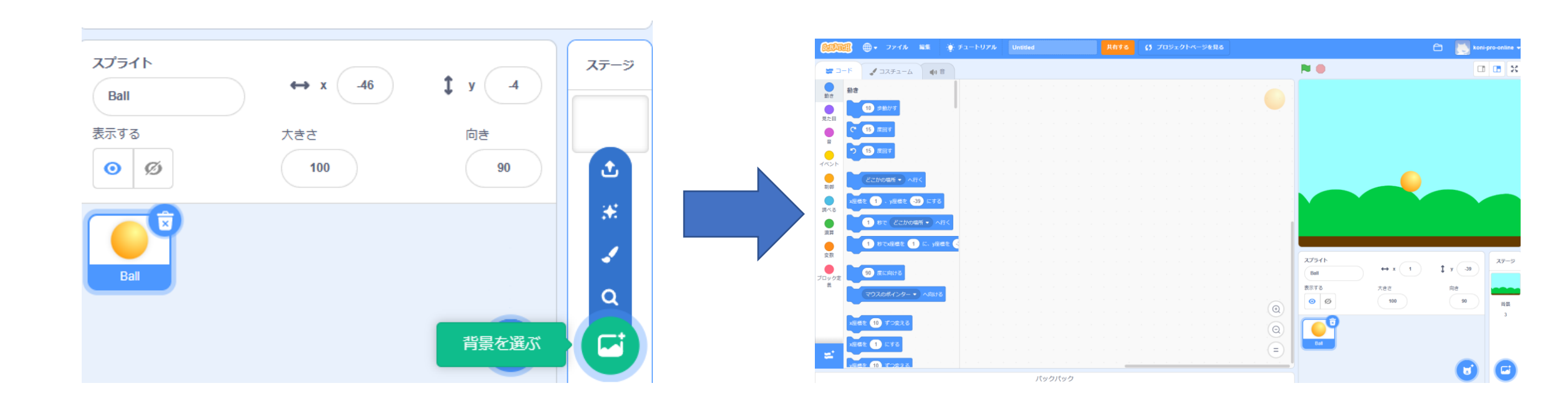

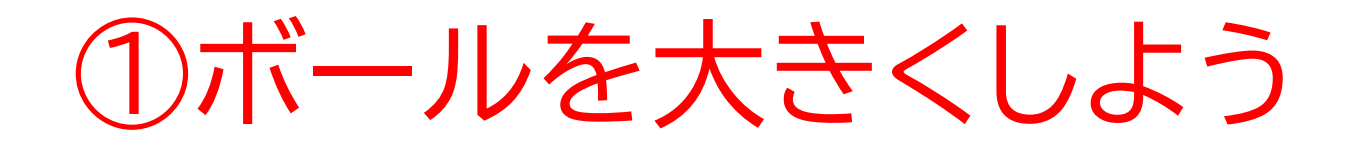

## 変数に名前を付けよう

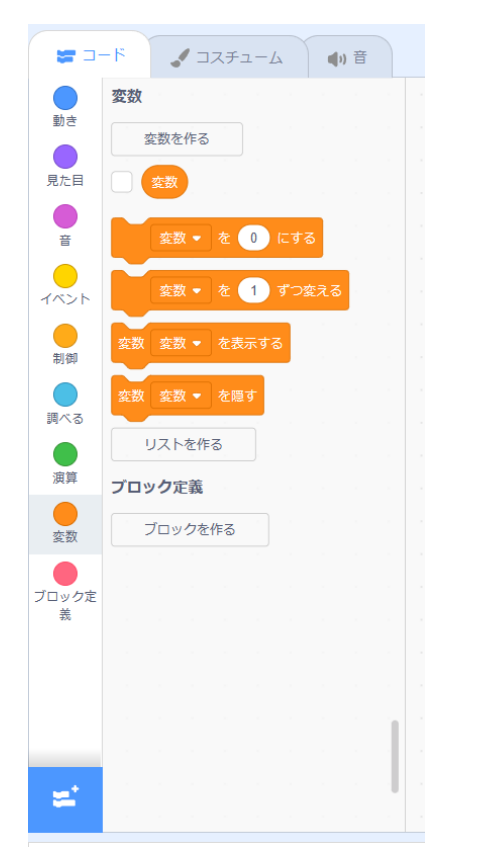

|        | 新しい変数       | ×   |
|--------|-------------|-----|
| 新しい変数  | 名:          |     |
| ポール    |             |     |
| ●すべての」 | スプライ 〇 このスプ | ライト |
| 卜用     | のみ          |     |
|        | キャンセル       | ок  |
|        |             |     |

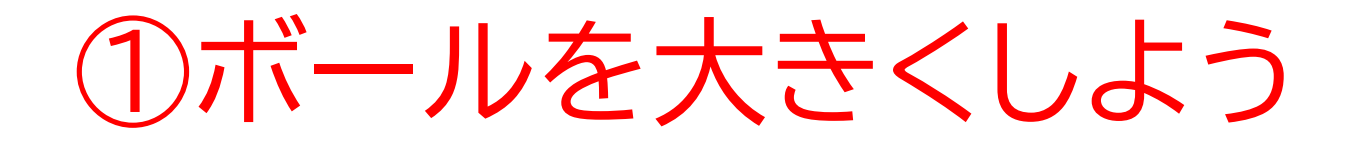

### 画面に変数が出てきたかな?

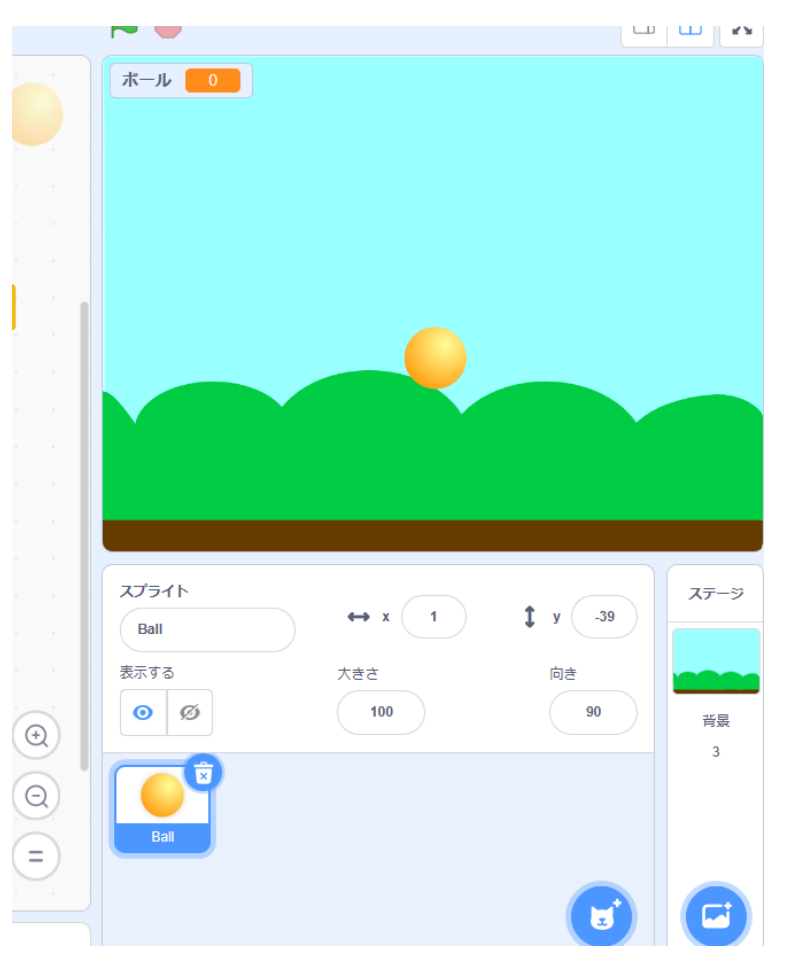

小西プログラミングオンライン塾

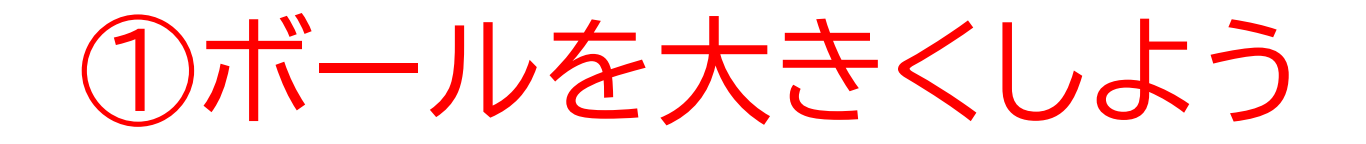

#### 実際にコードを組んでみよう

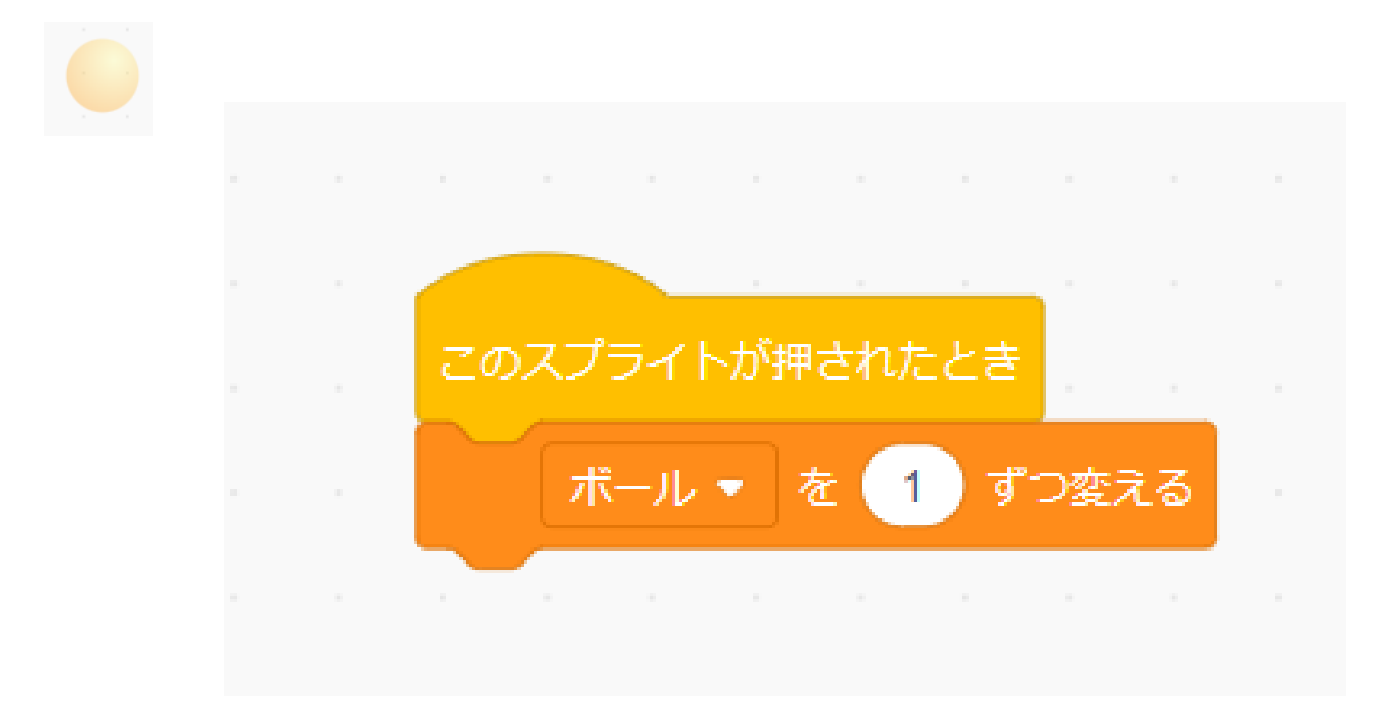

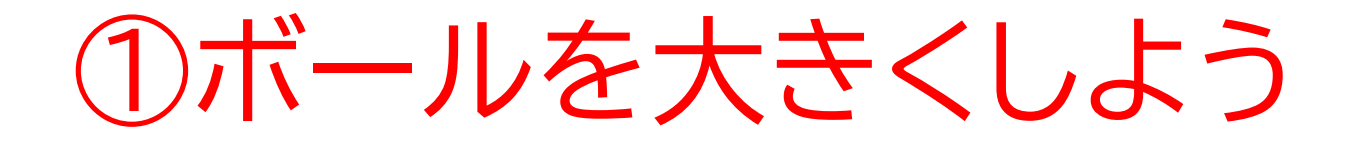

### ボールをクリックしたら変数が大きくなっていくかな?

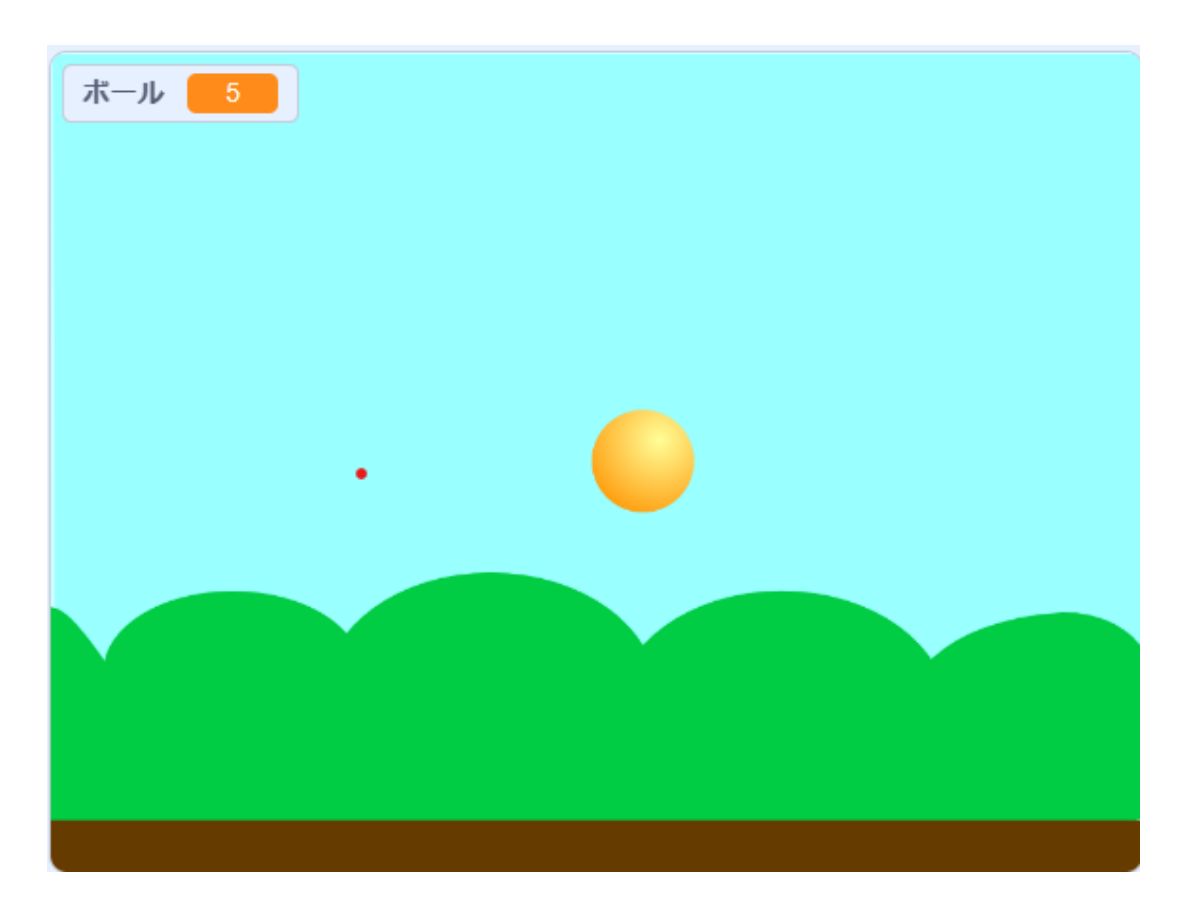

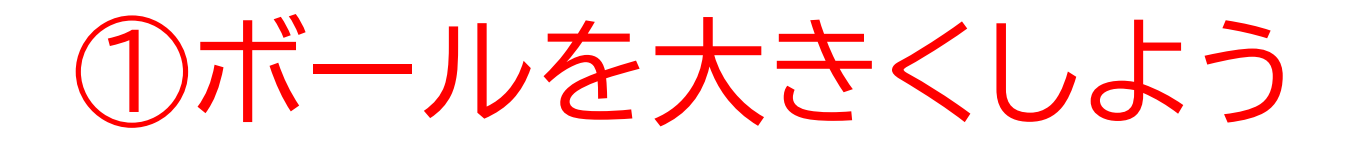

#### 変数の表示をボールの下に持っていって、マウスの右クリックで「大 きな表示」に変更しよう

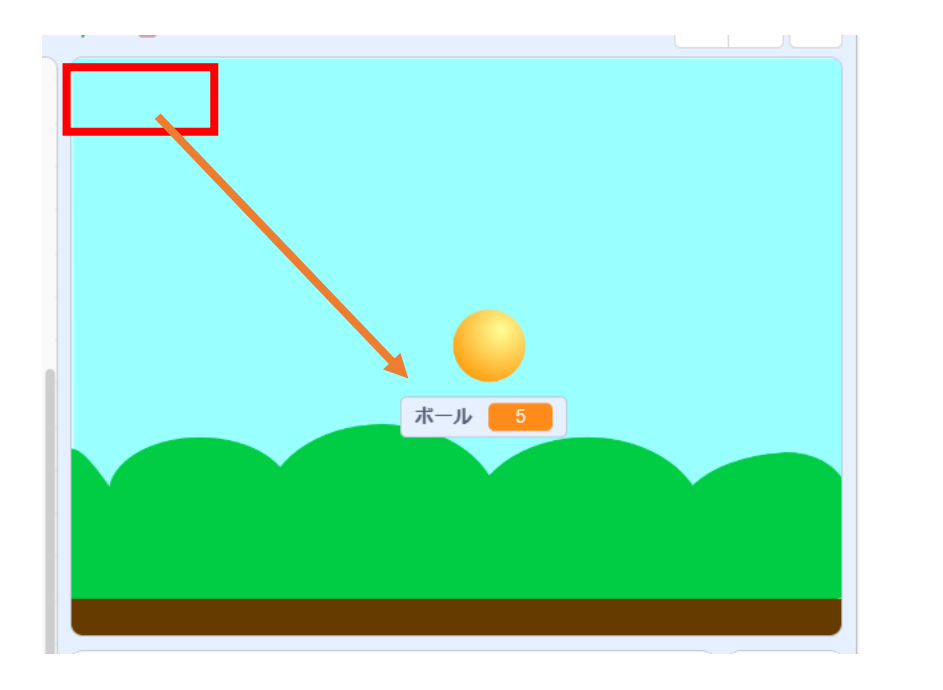

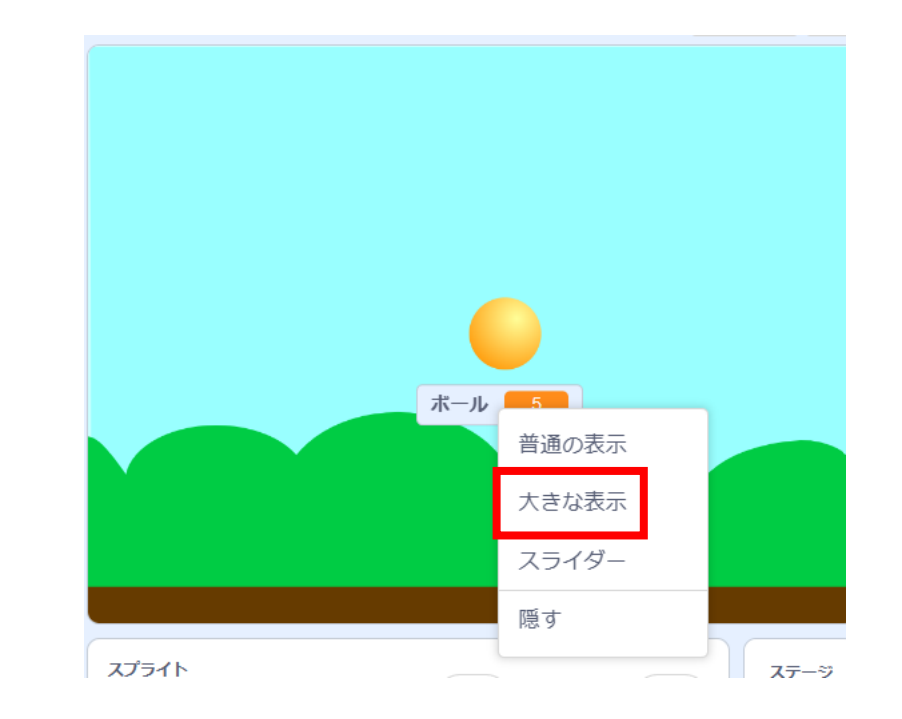

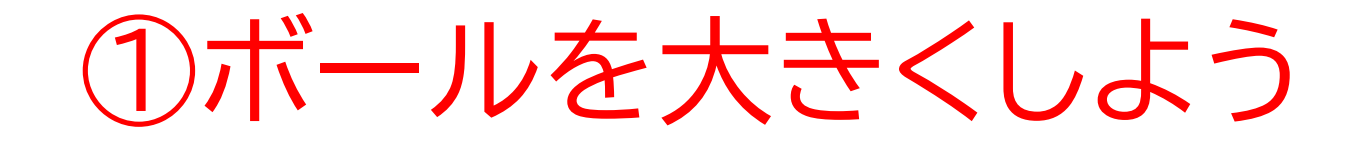

#### 旗が押されたら変数を0に戻すようにしよう

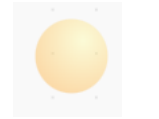

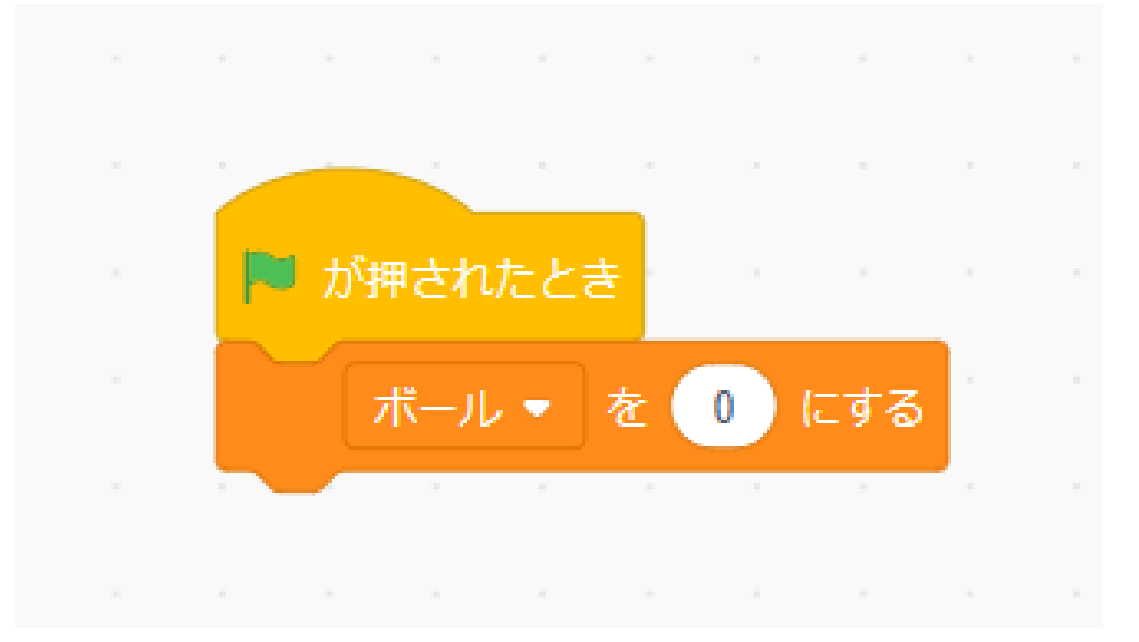

小西プログラミングオンライン塾

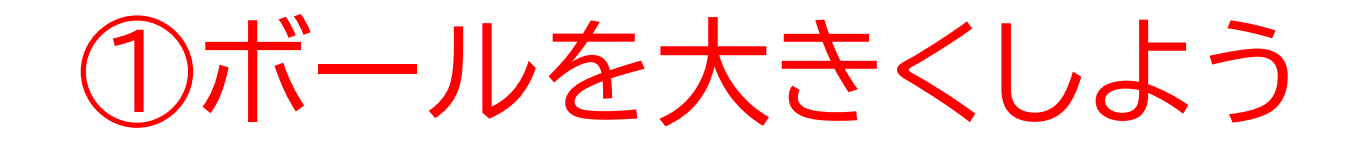

#### コードをさらに追加してみよう

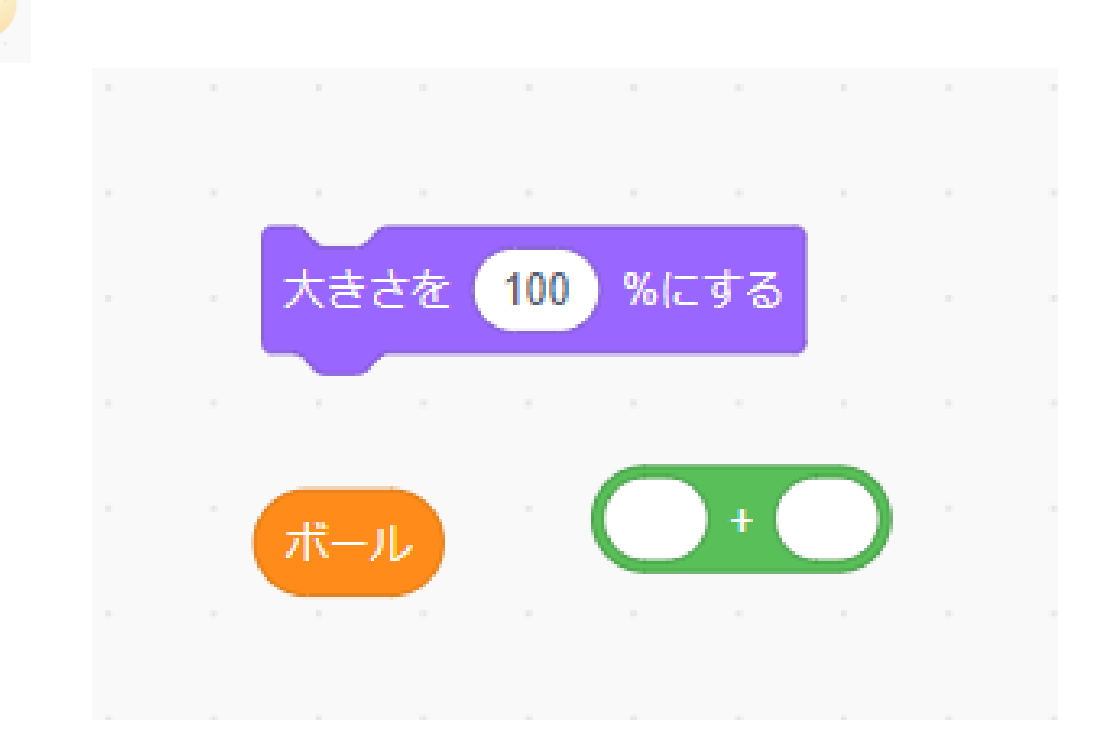

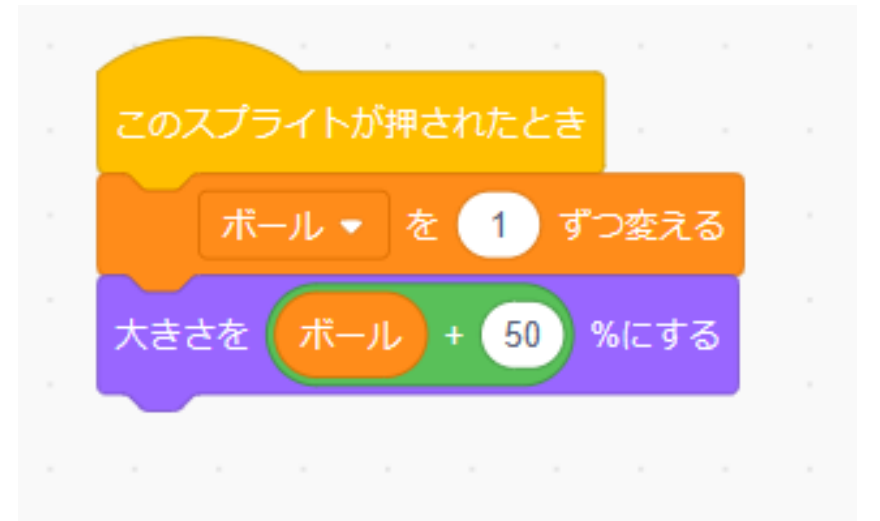

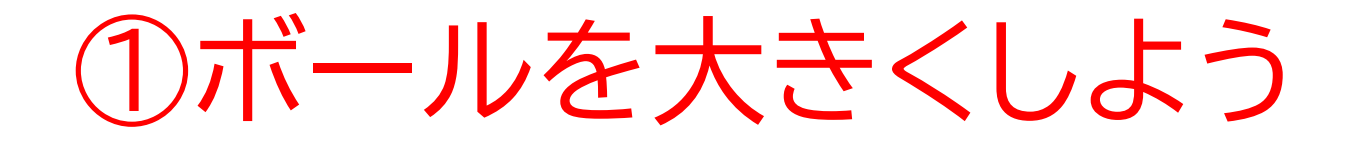

### 旗を押してボールが大きくなるか確認してみよう

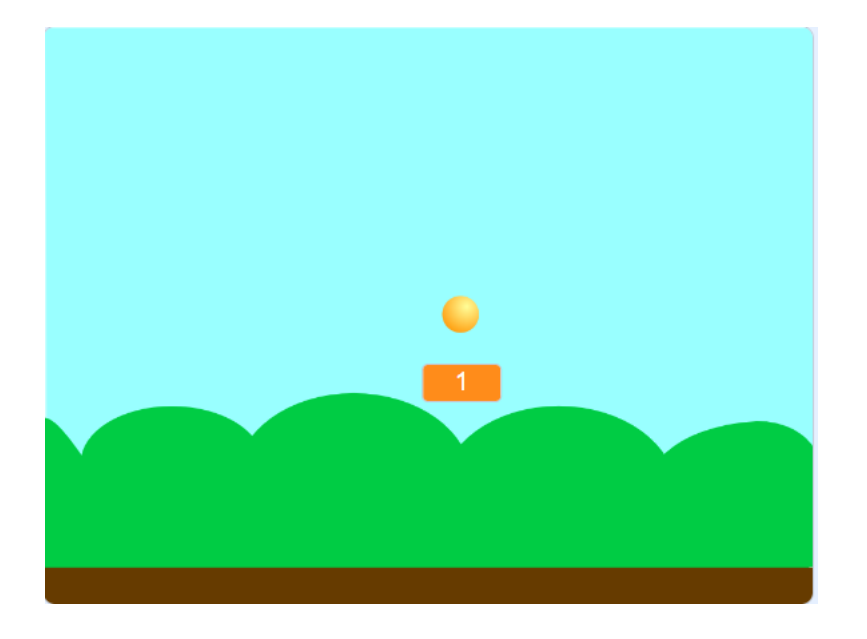

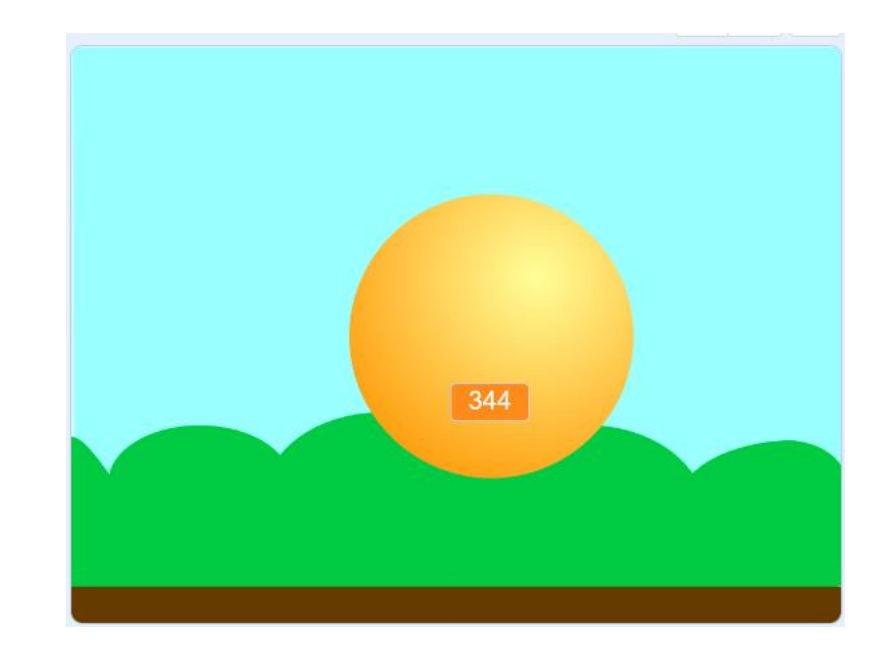

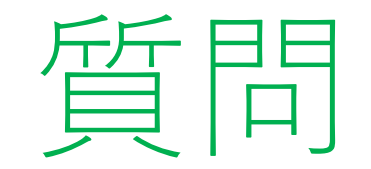

### 何回か旗を押して繰り返してたら何か気づいたことはないかな?

※考えてから次のスライドに進んでみよう!

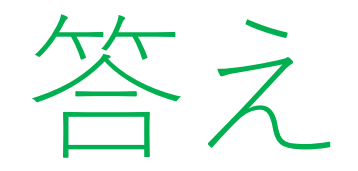

### 旗を押したら変数の数だけ0に戻って、大きさは元に戻らないね!

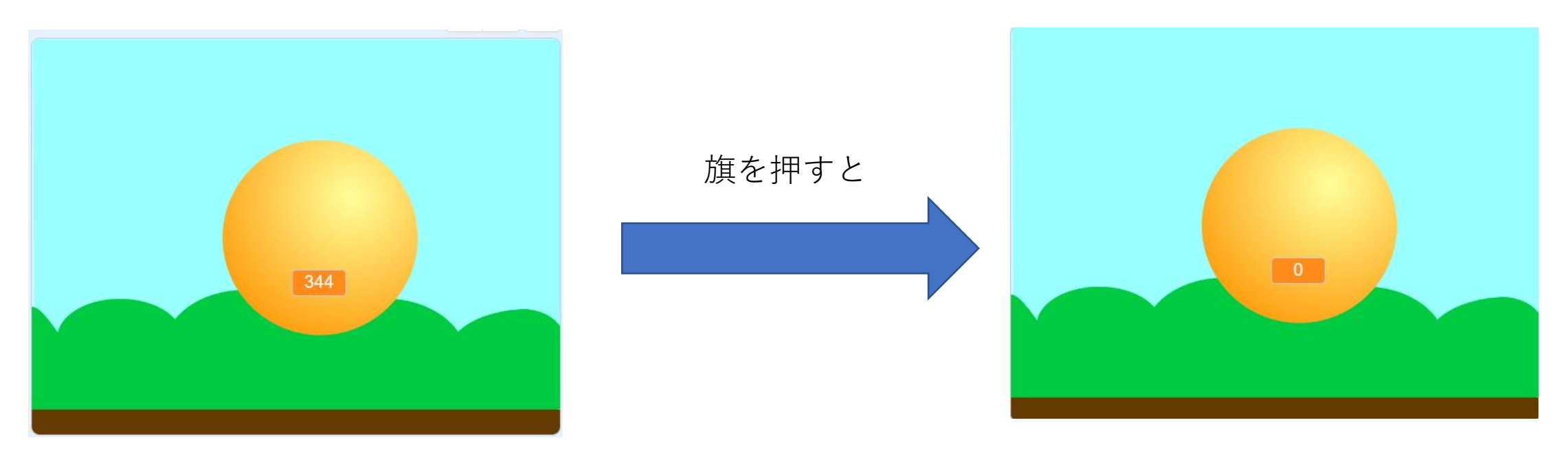

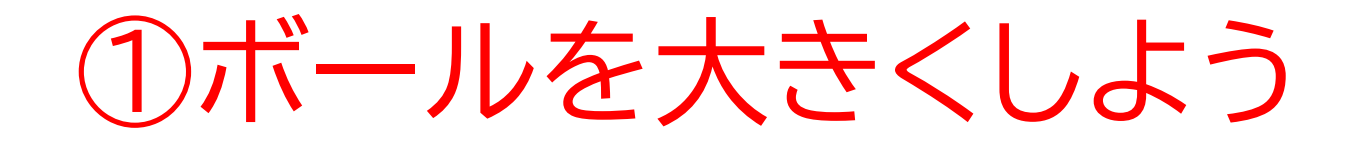

### 旗を押したらボールを元の大きなに戻るようなコードを組もう

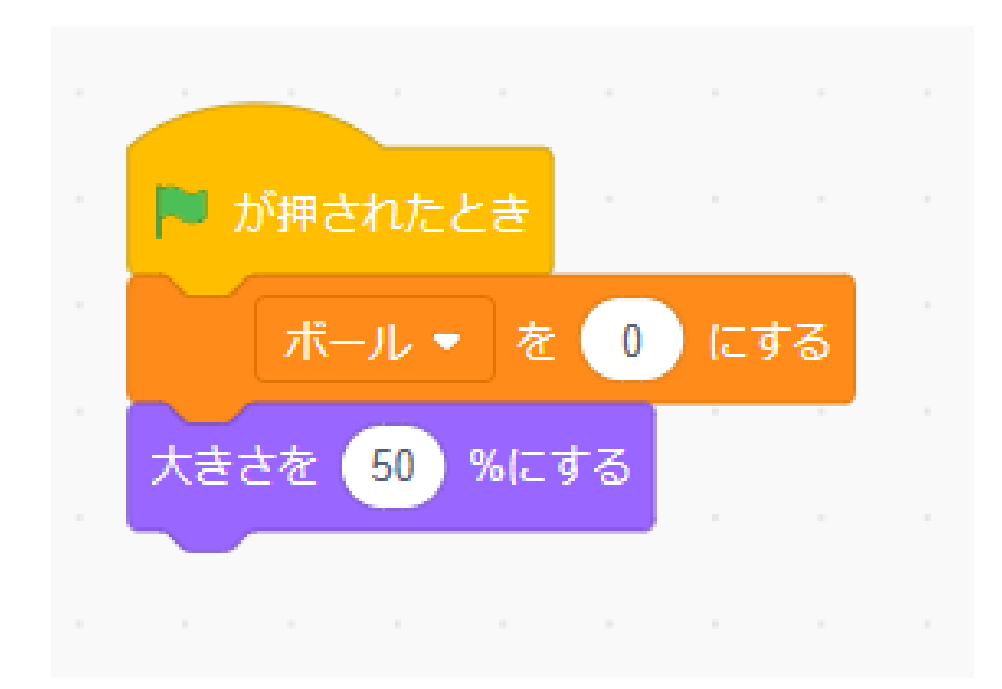

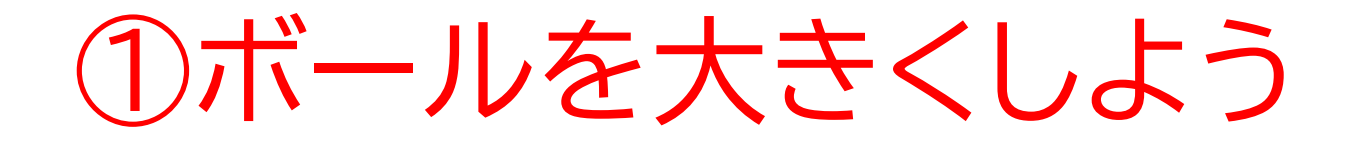

### 旗を押して理想の動きができているか確認してみよう!

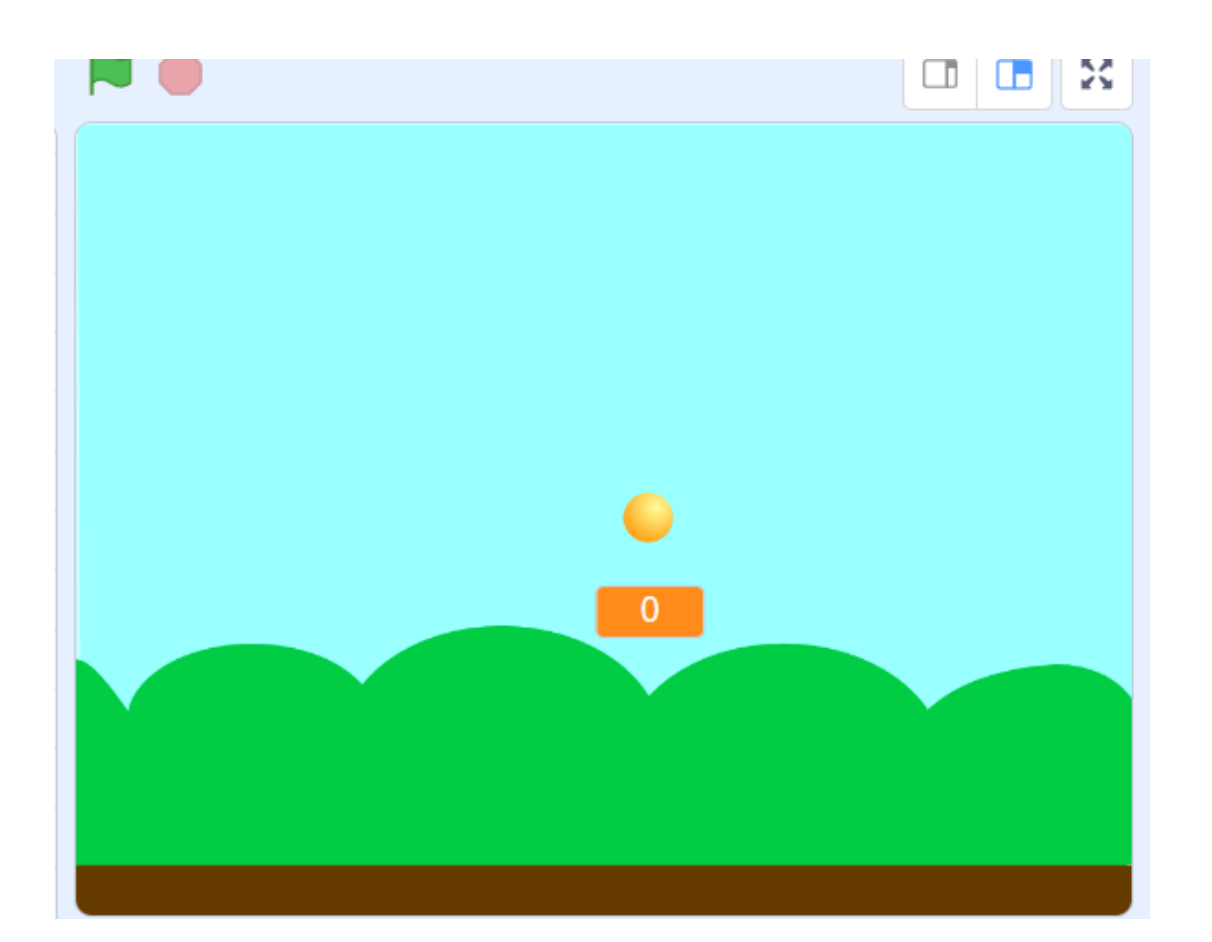

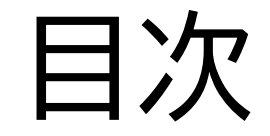

## ①ボールを大きくしよう

## ②アイテムをランダムで表示させてみよう

#### このページでは様々なアイテム を用意してボールを大きくする スピードを変えてみよう

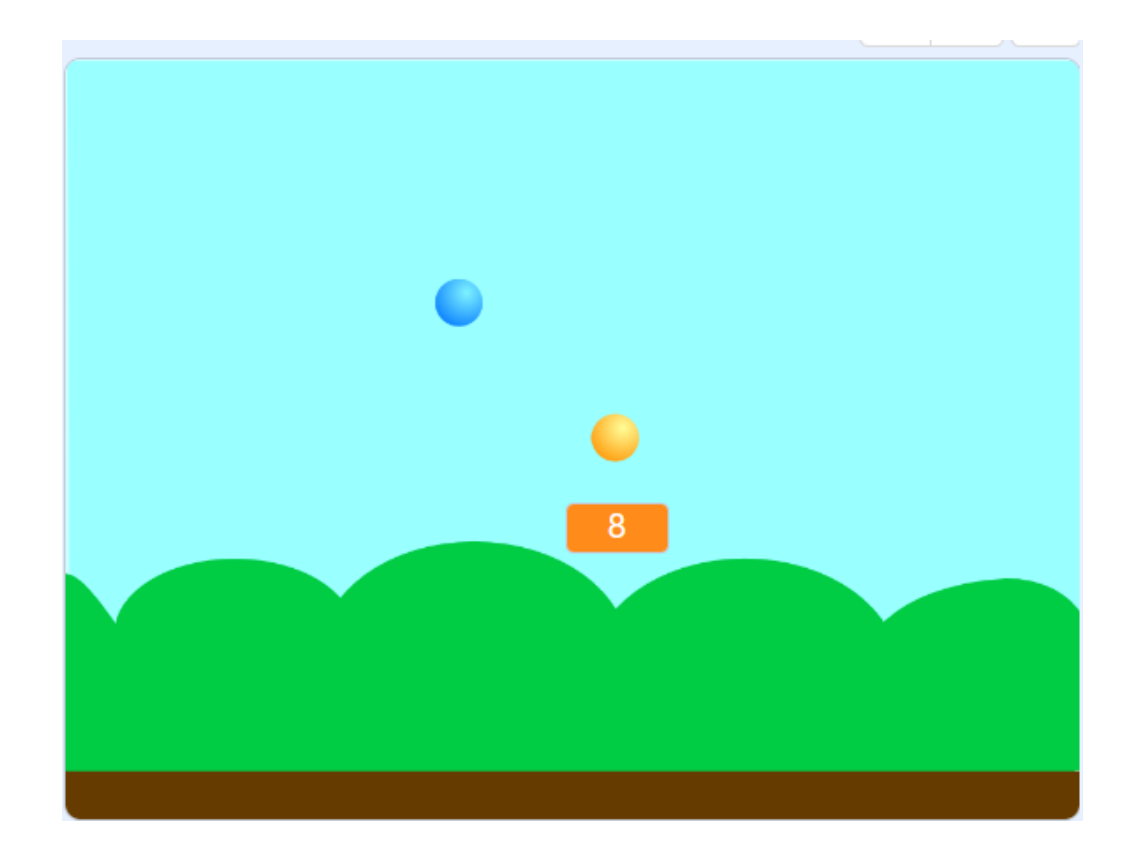

### ボールを複製しよう

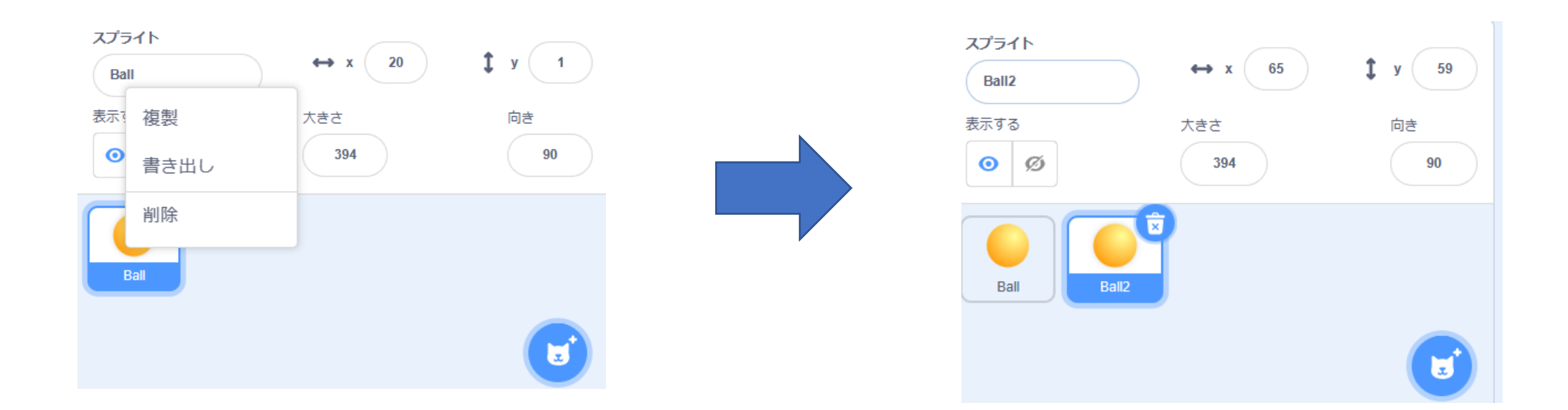

名前が似ているので、複製した方の名前を「アイテム」に変えよう

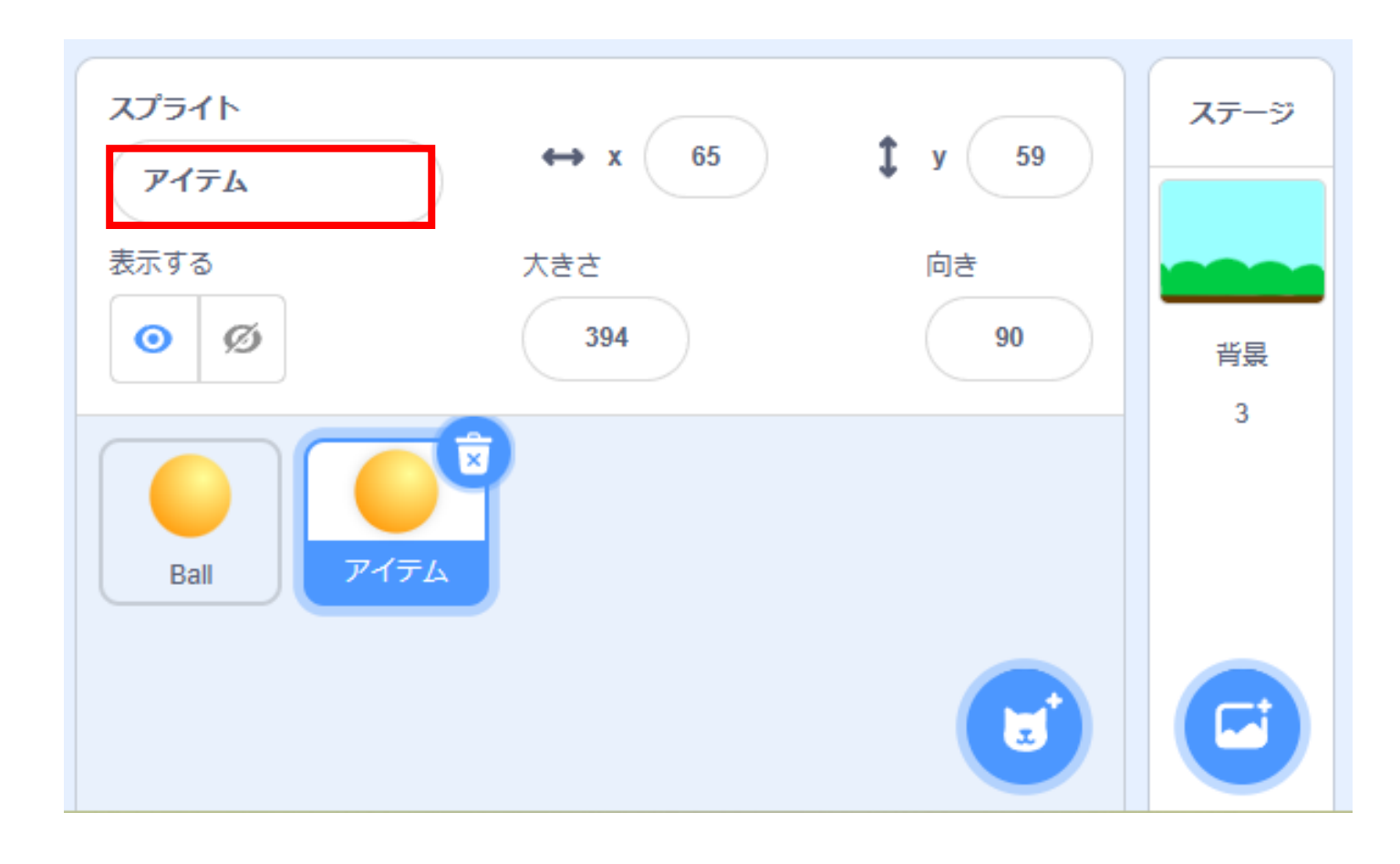

#### コスチュームを押したらいくつかのコスチュームがすでに用意されて いるよ

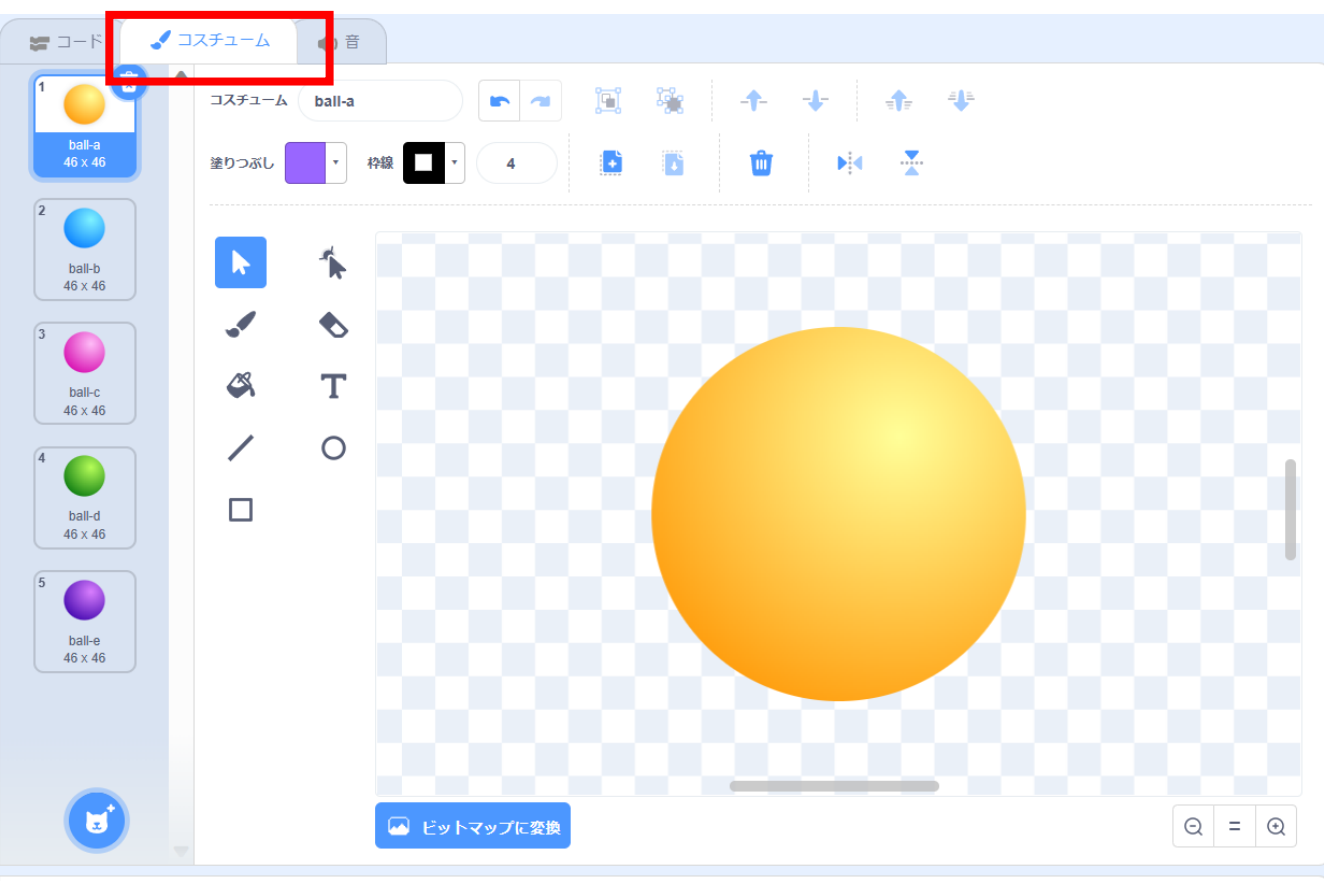

## アイテムのコスチュームごとに名前を付けよう。

テキストでは 黄 -> 「変数を1増やす」 青 -> 「変数を5増やす」 赤 -> 「5秒ごとに変数を1増 やす」 紫 -> 「変数を3減らす」

### という名前にしたよ!

| →-□                     | コスチューム<br>13<br>コスチューム<br>変数を | 3#637 🗖 📧 🥳 🛧 🕂 💠 🕂                                                                                                    |  |
|-------------------------|-------------------------------|----------------------------------------------------------------------------------------------------|--|
| 変数を1増やす<br>46 x 46      | 塗りつぶし                         | 4942 🚺 🖸 🛍 🕅 🛣                                                                                                    |  |
| 2<br>変数を5増やす<br>46 x 46 | <b>k</b>                      |                                                                                                    |  |
| 3                       | 1 0                           |                                                                                                    |  |
| 5秒ごとに変<br>46 × 46       | 🗳 T                           |                                                                                                    |  |
| 4                       | / 0                           |                                                                                                    |  |
| 変数を3減らす<br>46 × 46      |                               | And the second second s |  |
|                         |                               |                                                                                                    |  |
|                         |                               |                                                                                                    |  |
|                         |                               |                                                                                                    |  |
|                         |                               | 0000000000000                                                                                                    |  |
|                         |                               | 🖂 ビットマップに変換                                                                                                    |  |

#### アイテムのほうのスプライトのコードを見ていらないものを消そう

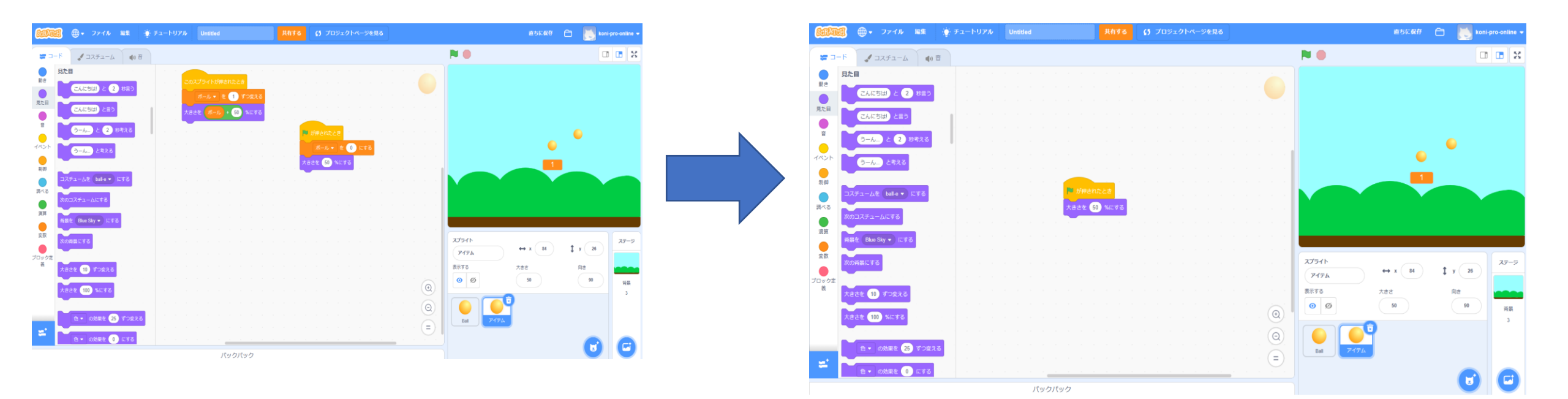

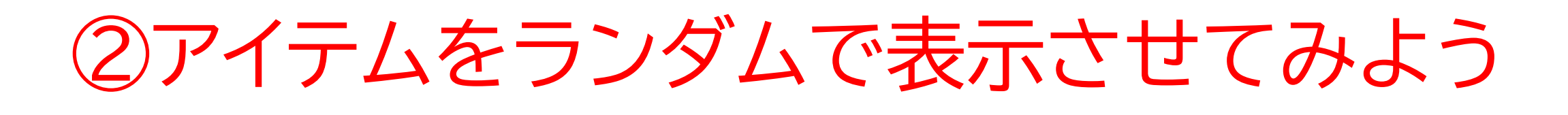

### コードを組んで、ランダムで表示させよう

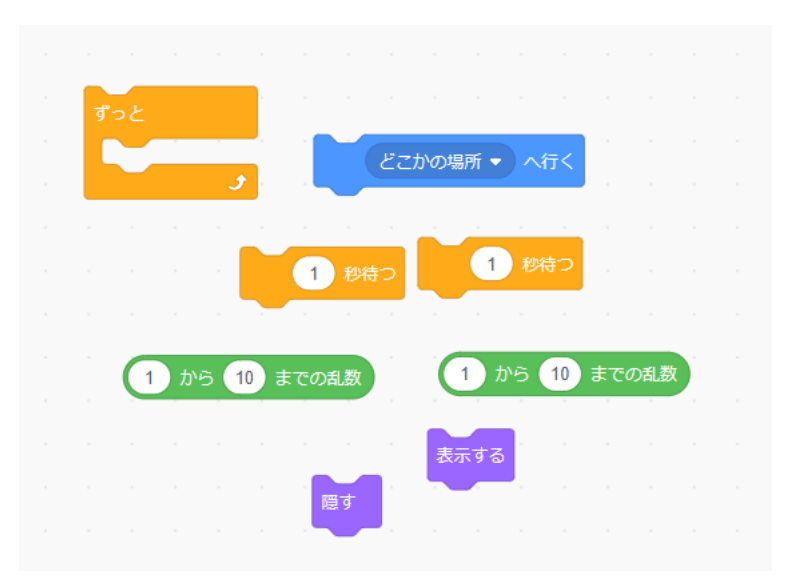

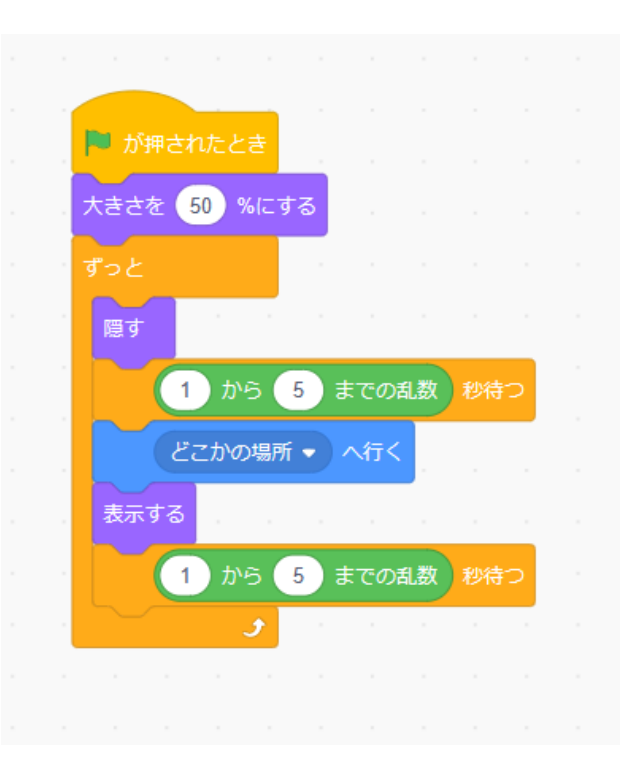

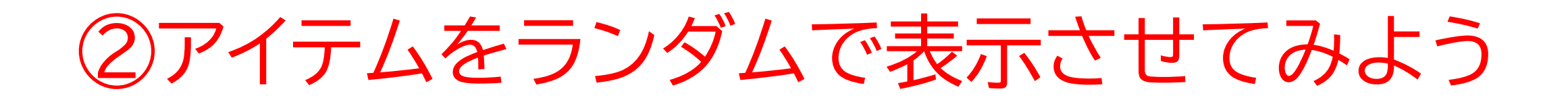

## 旗を押して、ランダムでアイテムが表示されたかな?

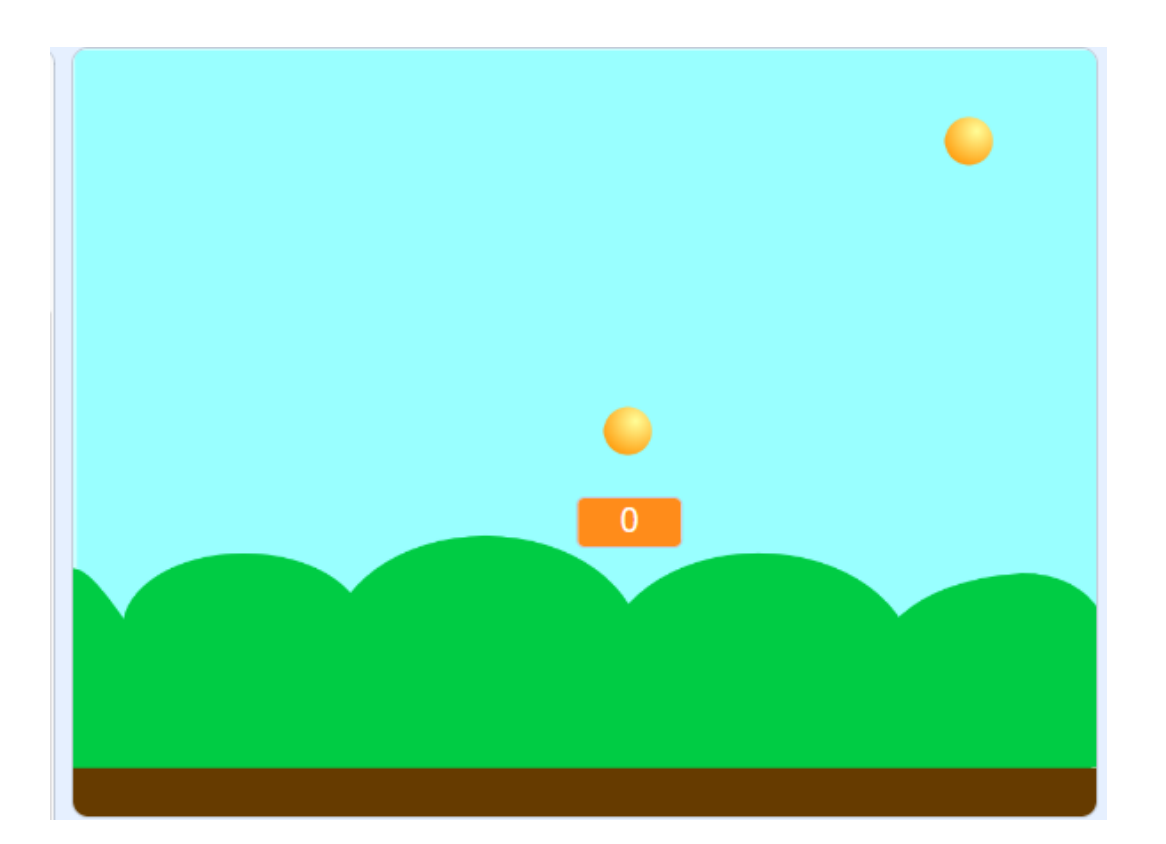

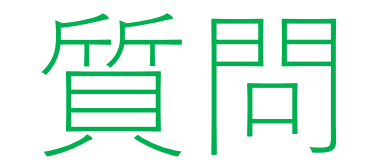

### ランダムに表示されるボールを見て、気づいたことはないかな? ※考えてから次のスライドに進んでみよう!

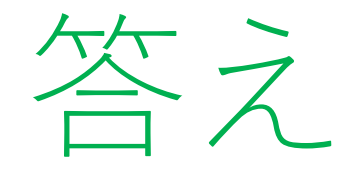

#### 同じ色のボールしか表示されないね!

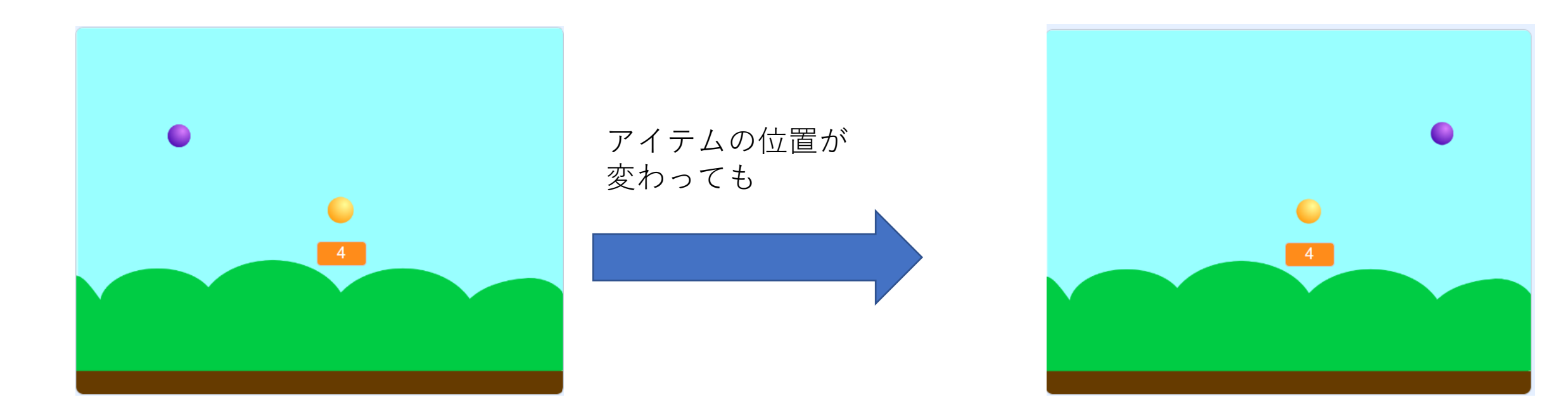

### 色を変えるコードを書いてみよう まずは下のコードを追加してみよう

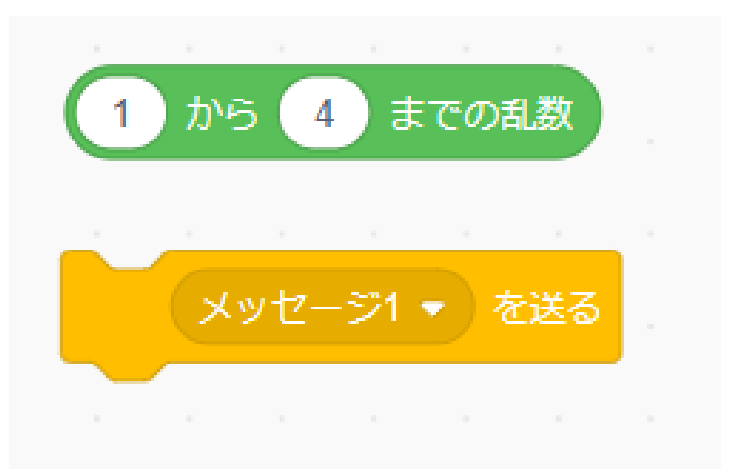

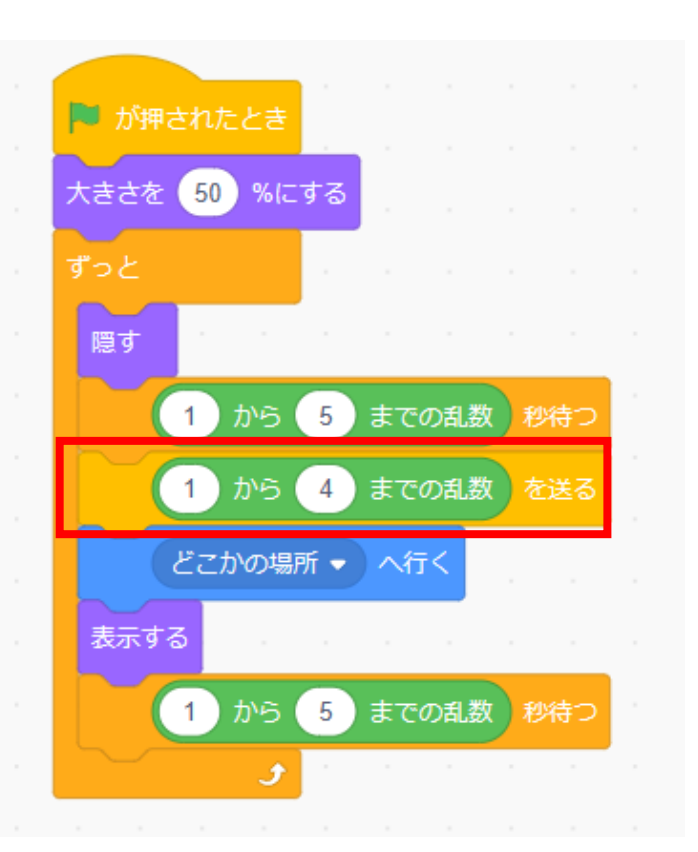

### メッセージを送ってコスチュームを変えるコードを組もう

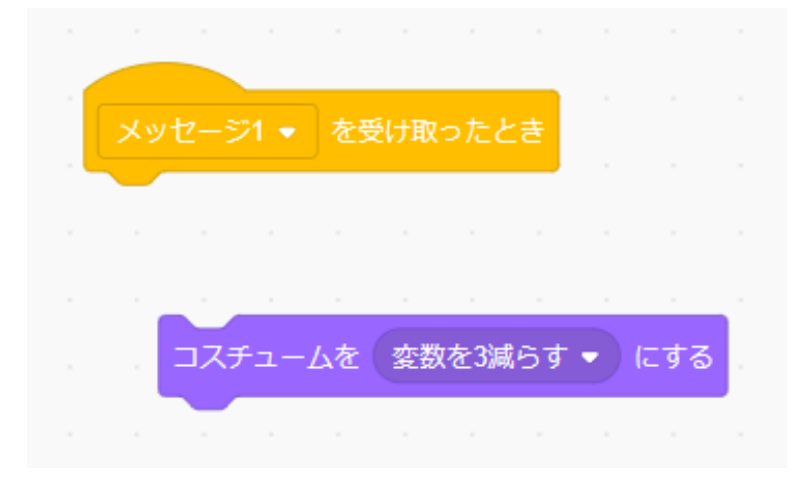

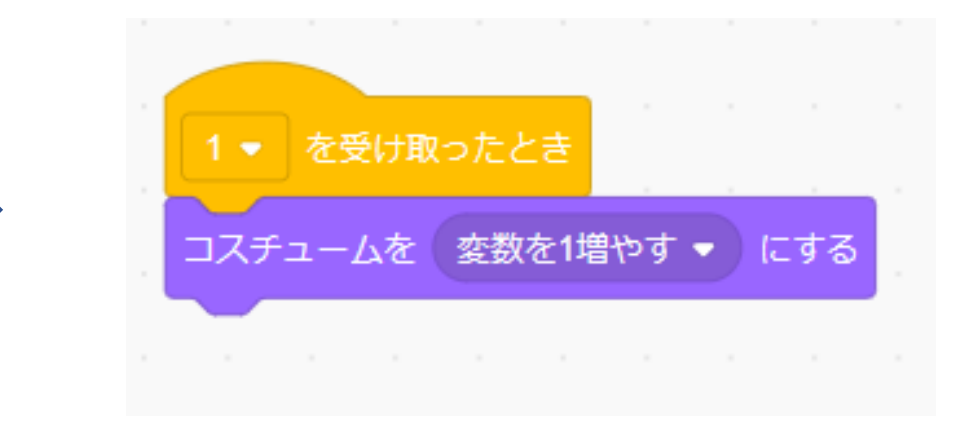

### さっき作ったコードを複製して全部のコスチュームになるように しよう

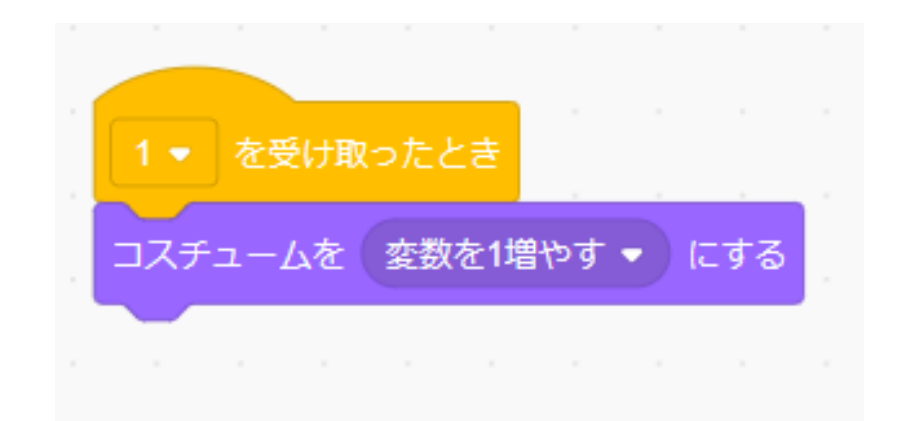

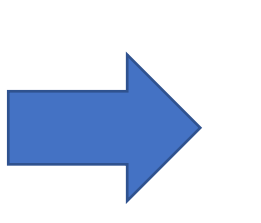

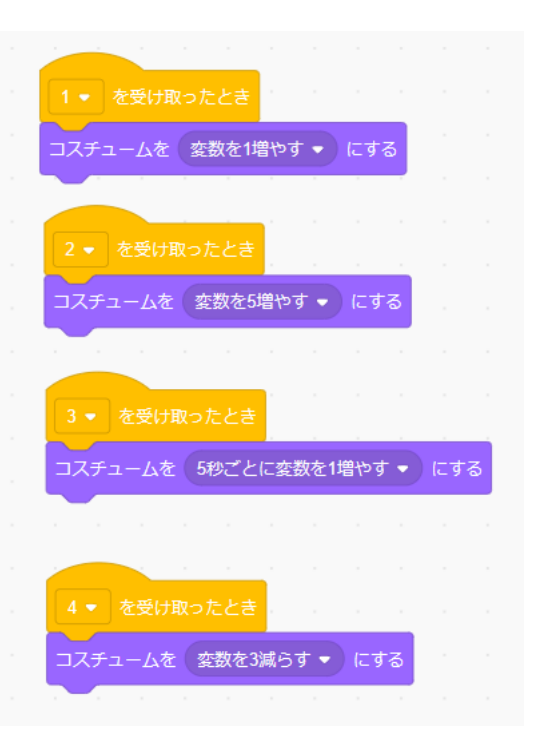

## 旗を押して、色がランダムで変わるか確認してみよう ※今アイテムを押しても何も起きないよ

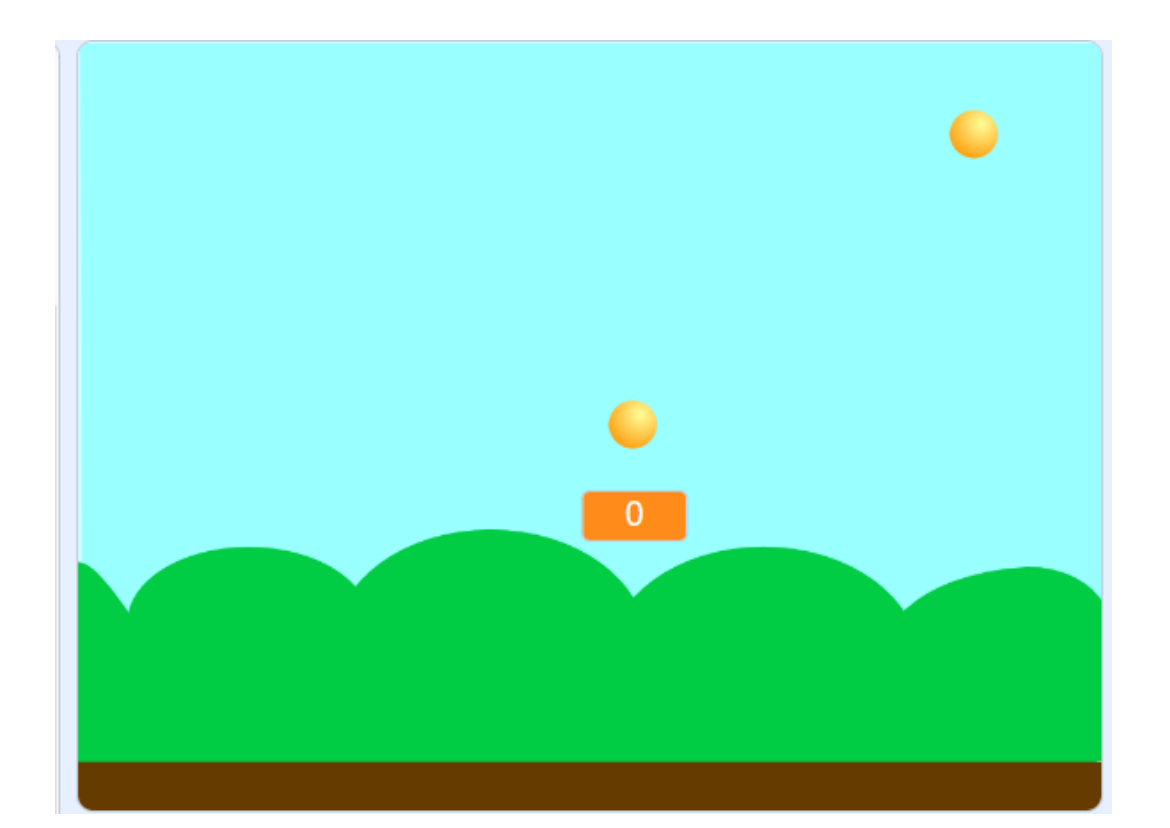

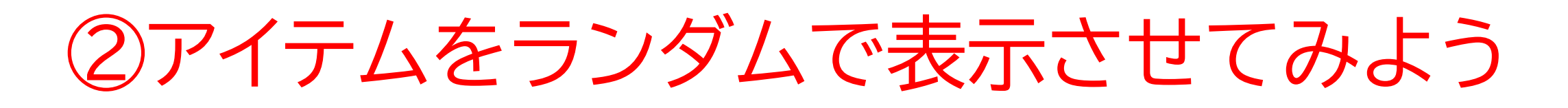

#### スプライトが押されたときに変数をどのように変えるかのコードを組 もう

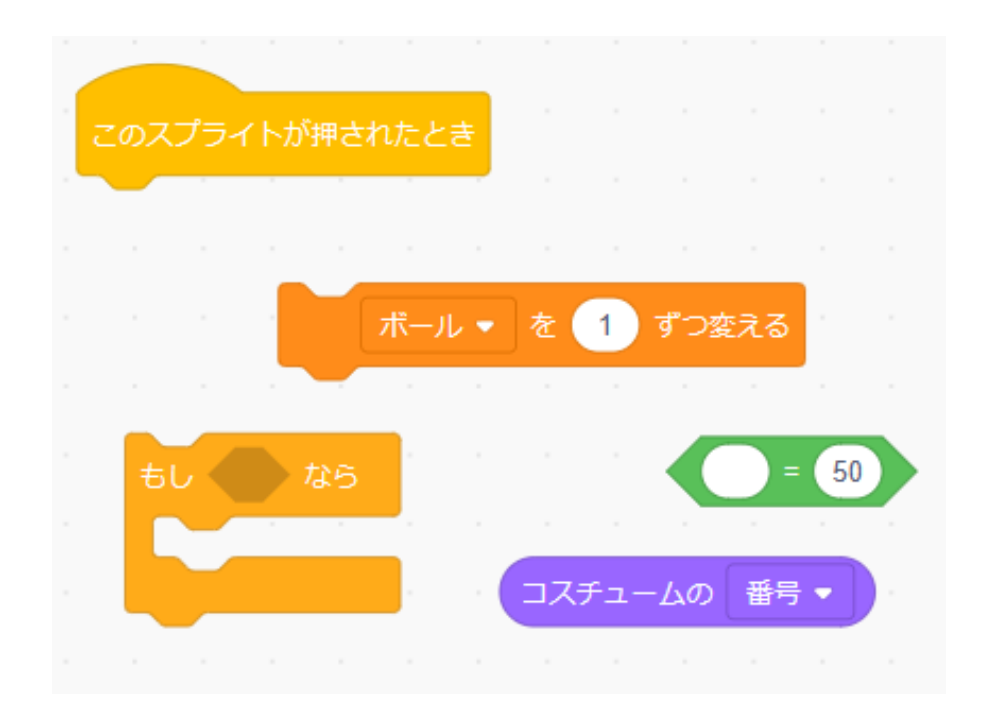

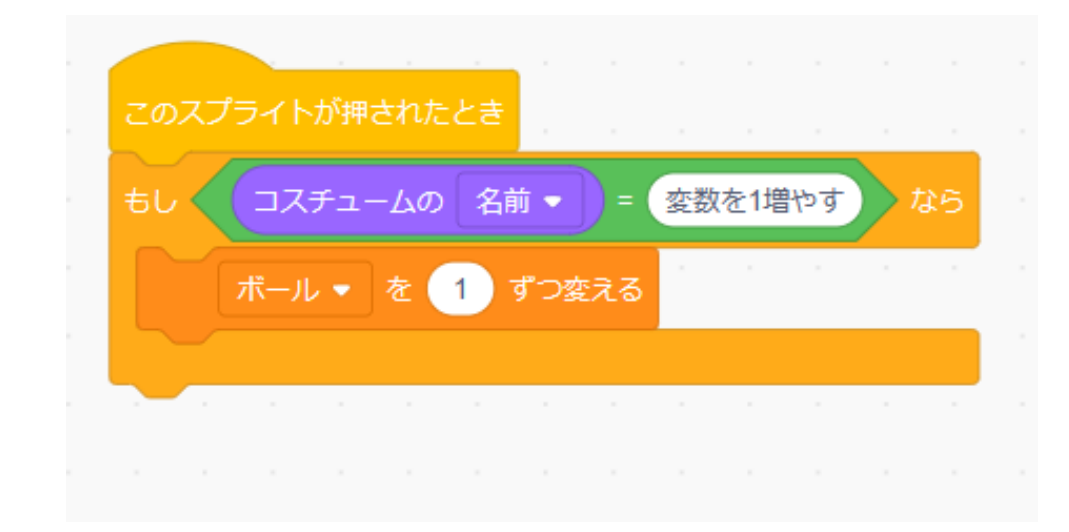

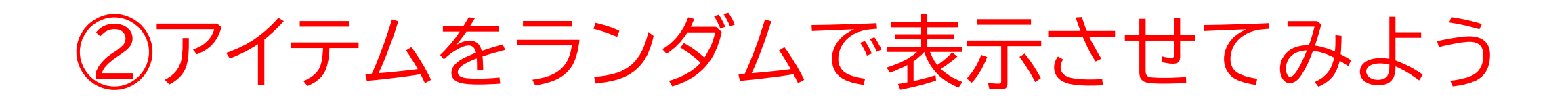

### 「5秒ごとに変数を1増やす」以外を複製しよう

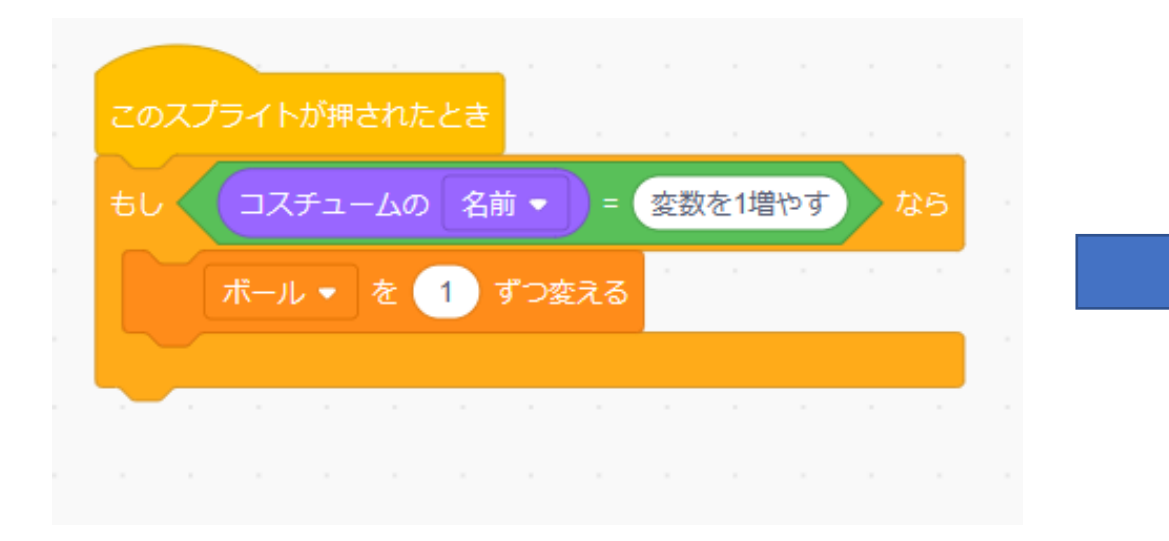

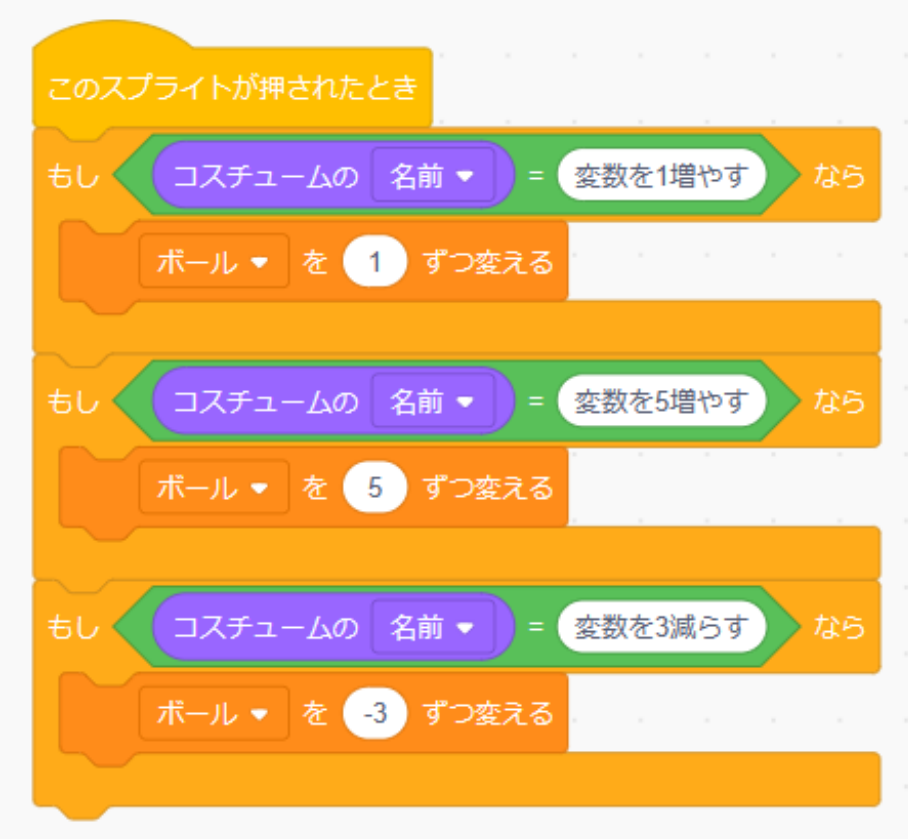

# ②<br /> アイテムをランダムで表示させてみよう

## 「5秒ごとに変数を1増やす」のところはメッセージ機能を使おう

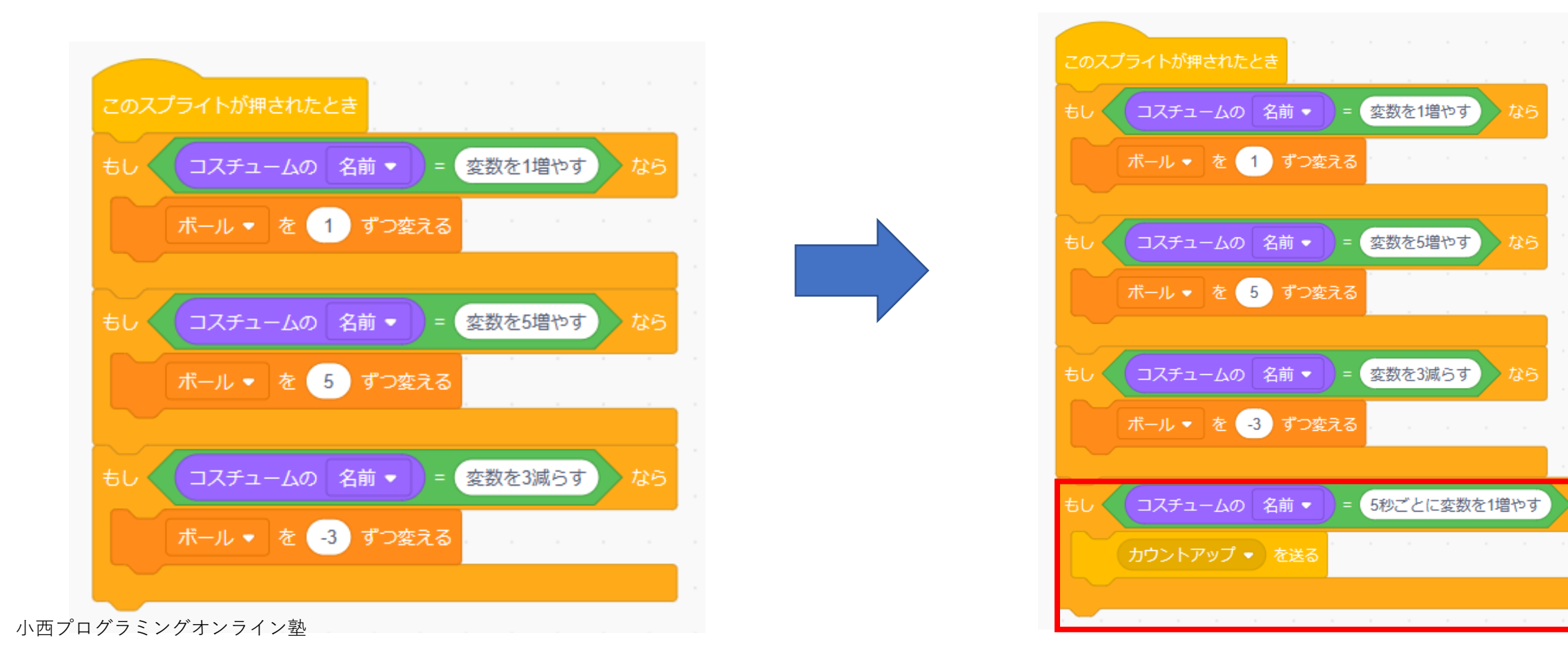

## 5秒ごとに変数を1ずつ増やすコードを書こう 繰り返す回数は自分で決めよう(テキストでは5回にしてるよ)

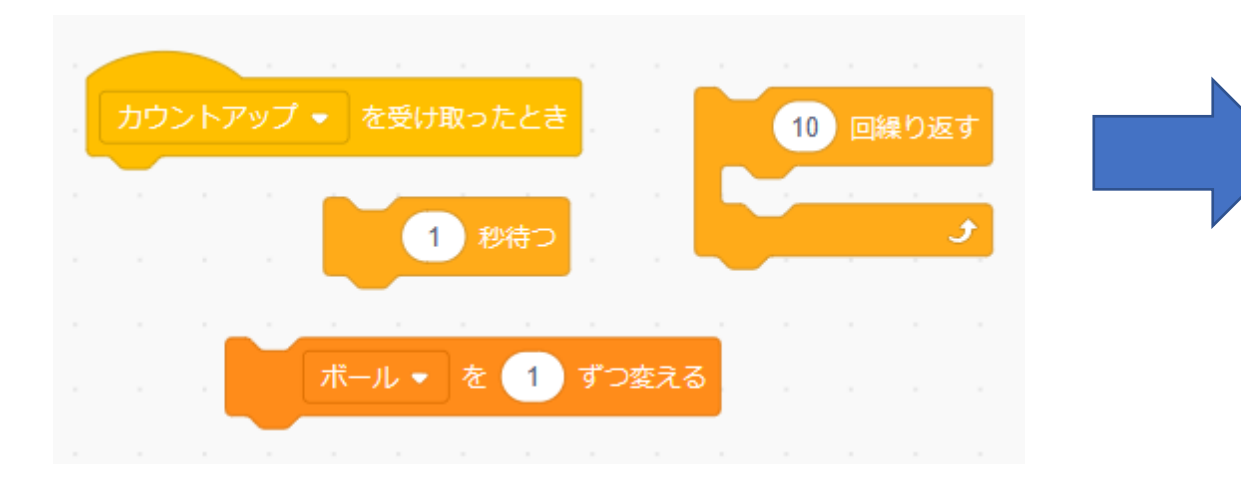

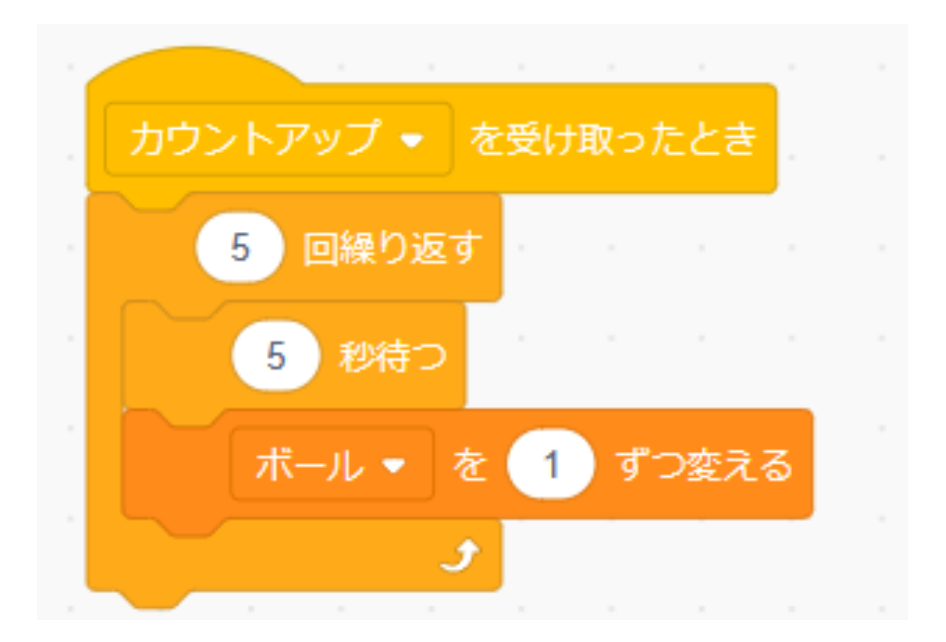

## 旗を押して、アイテムがちゃんと機能しているか確認してみよう

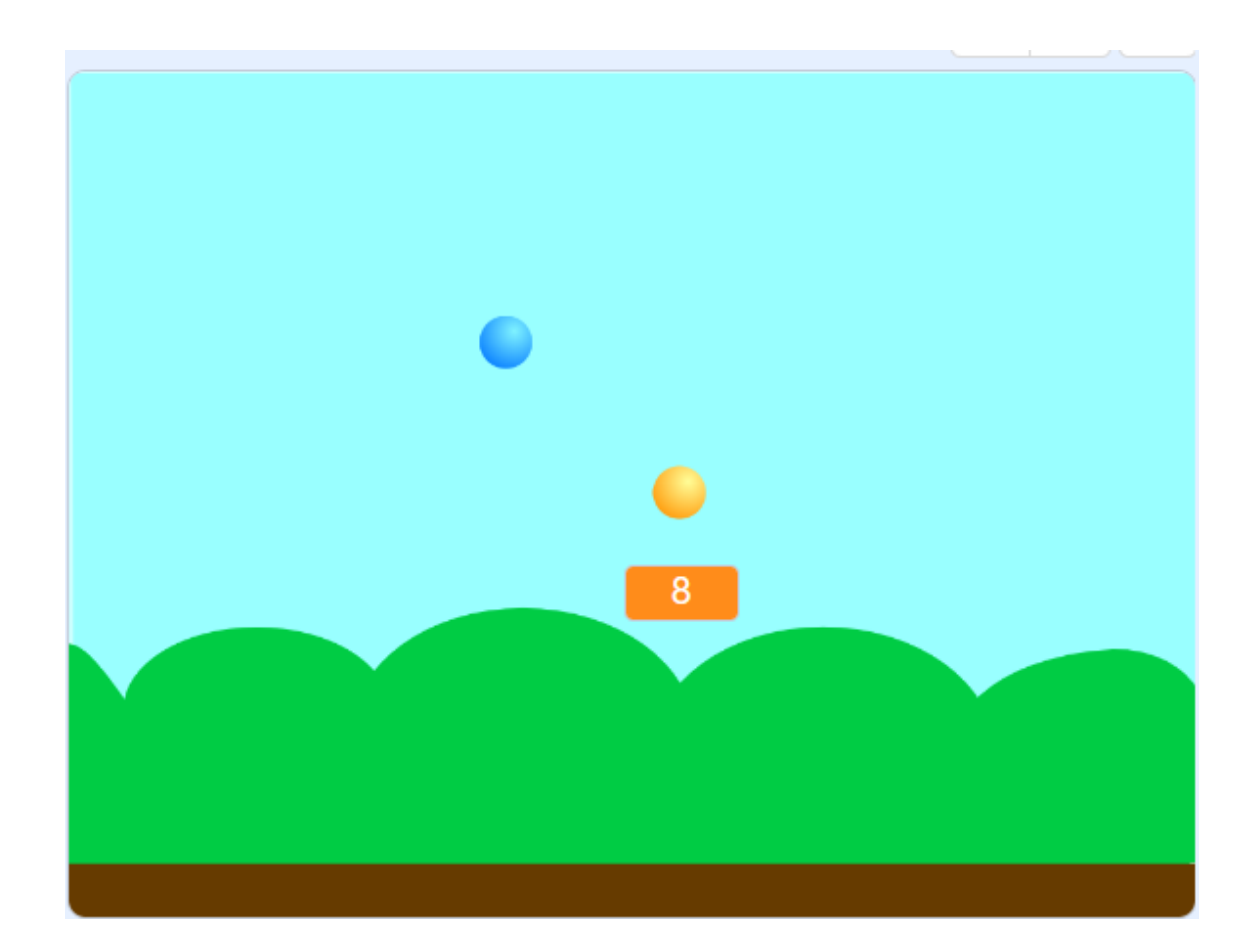

小西プログラミングオンライン塾

## お疲れさまでした

テキストは終了です。 あとは自分なりにアレンジを付け加えていこう!

## お疲れさまでした

#### アレンジが思い浮かばない場合は、以下のようなことにチャレン ジをしてみよう。

- ・制限時間をつける
- ・難易度をつける